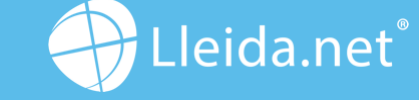

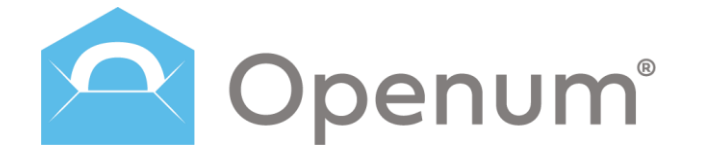

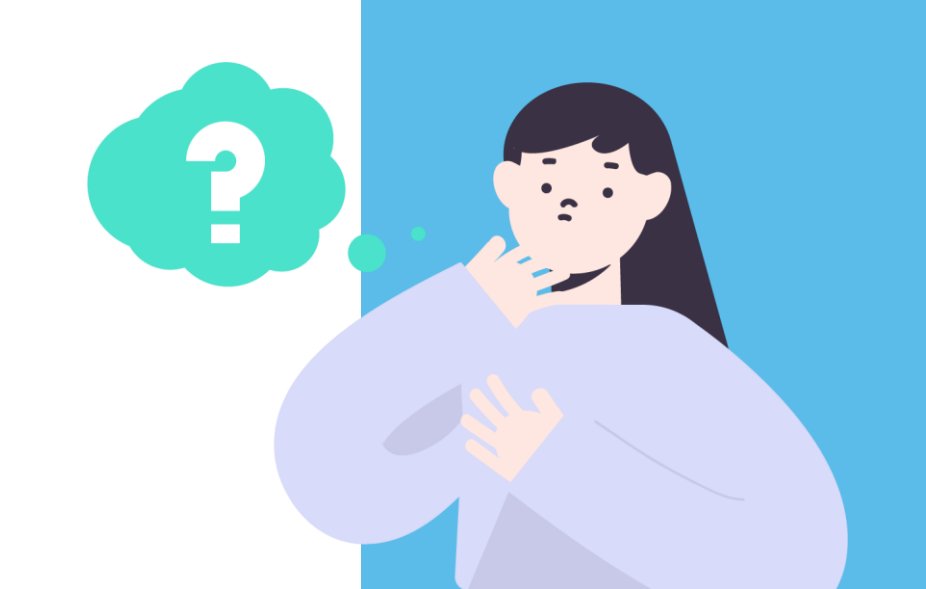

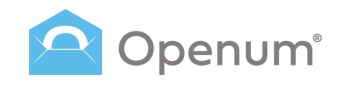

# Índex

| Co | onfiguració inicial                                     |
|----|---------------------------------------------------------|
| Ta | uler                                                    |
| Ag | jenda de contactes                                      |
| En | viar                                                    |
| 9  | Enviar de forma manual                                  |
| 16 | Amb un fitxer CSV                                       |
| En | viaments                                                |
| Pa | trons                                                   |
| Qı | uè rep el destinatari?                                  |
| Qı | uè rep l'empresa?                                       |
| Do | ocuments                                                |
|    | Cc<br>Ta<br>Ag<br>En<br>9<br>16<br>En<br>Pa<br>Qu<br>Qu |

3

Accés

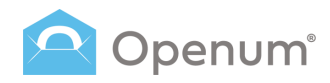

# Accés

Accedeix al back office d'Openum amb el teu usuari i contrasenya.

| Openum <sup>®</sup><br>Lliurament electrònic certificat |                                             |  |
|---------------------------------------------------------|---------------------------------------------|--|
| Certifica l'obertura dels teus documents                | Benvingut a Openum                          |  |
|                                                         | Usuari<br>Clau d'accés                      |  |
|                                                         | Has oblidat la teva clau d'accás?<br>Entrar |  |
|                                                         |                                             |  |

# Openum<sup>®</sup>

# Accés

Selecciona el teu correu electrònic. Introdueix el codi d'un sol ús rebut.

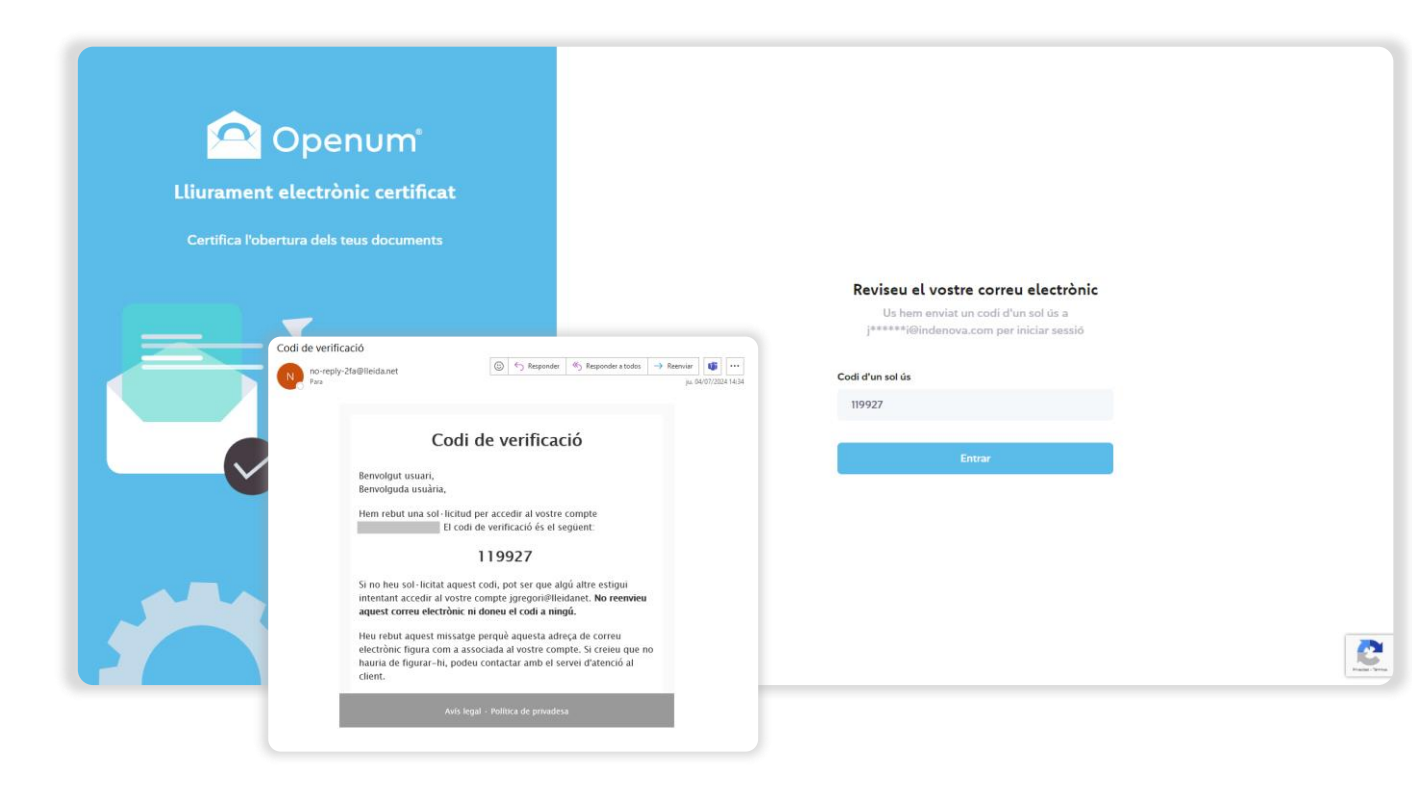

# Configuració inicial

La primera vegada que accedeixis al back office, veuràs a la pantalla del teu ordinador aquesta finestra inicial de recollida de dades bàsiques.

### **Dades bàsiques**

### Dades de l'empresa

- Nom de l'empresa o del contacte
- Número d'identificació fiscal

### Idiomes

- Idioma dels enviaments
- Idioma del document d'evidències (l'idioma del document PDF que recull els detalls tècnics i les comunicacions del procés d'Openum)

#### Remitents

- Nom o mòbil del remitent dels SMS
- Remitent dels correus: l'adreça electrònica

### Imatge de marca

- Logotip de l'empresa: arrossega o carrega el logotip
- Color del text del correu electrònic
- Color de fons del correu electrònic
- Color del text del botó
- Color de fons del botó
- Previsualitza el correu electrònic
- Previsualitza la pàgina d'obertura

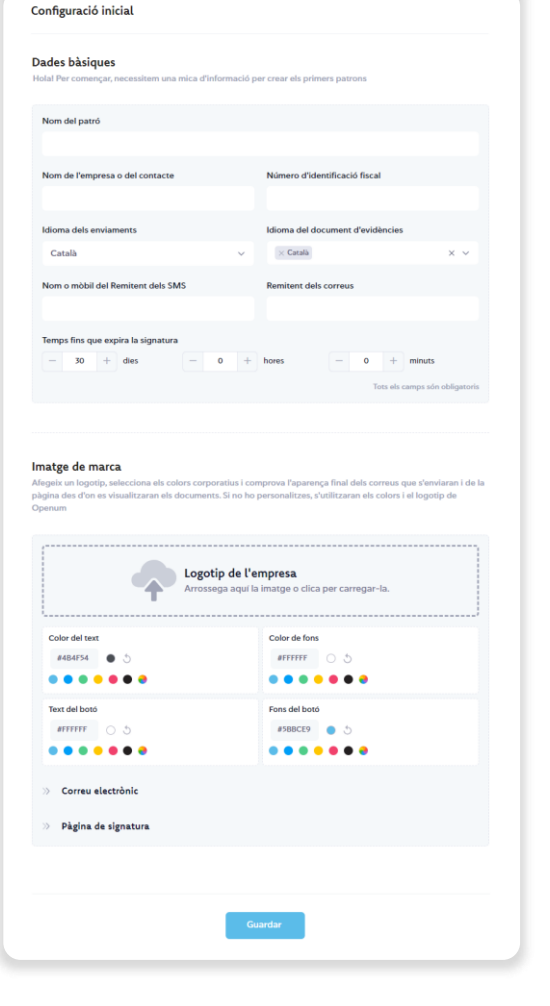

#### Manual d'ús

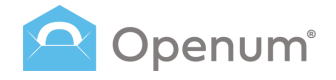

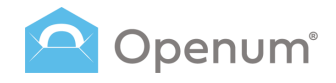

### Tauler

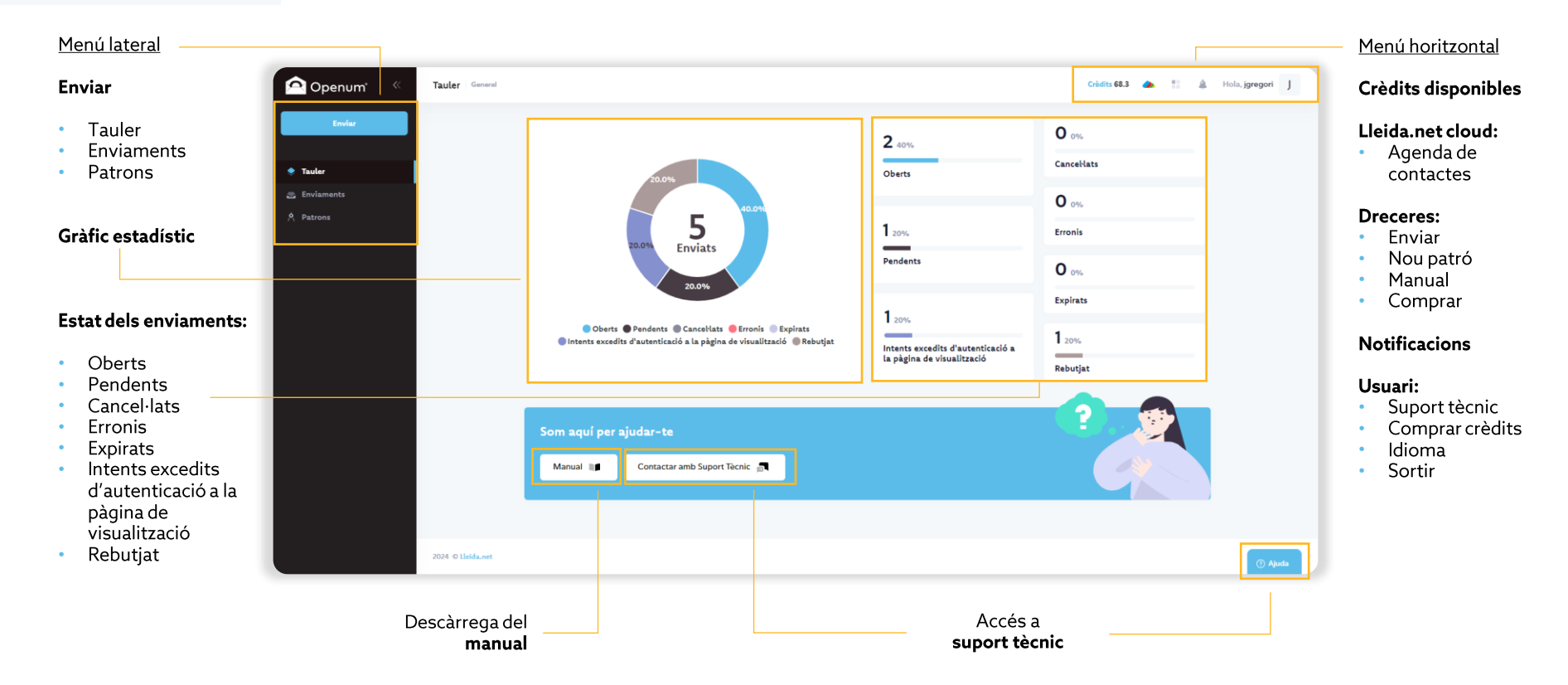

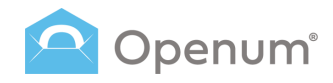

# Agenda de contactes

Gestiona de manera fàcil els contactes habituals del back office.

Accedeix a la gestió de contactes i fes clic a **Afegir contacte**, s'obrirà una finestra amb les dades del contacte per a emplenar.

Afegeix **Etiquetes** per a classificar internament als contactes.

Accions sobre els contactes existents:

- Assignar etiquetes
- Veure
- Editar
- Eliminar

**Nota:** Es permet la introducció d'un màxim de 20 contactes en l'agenda.

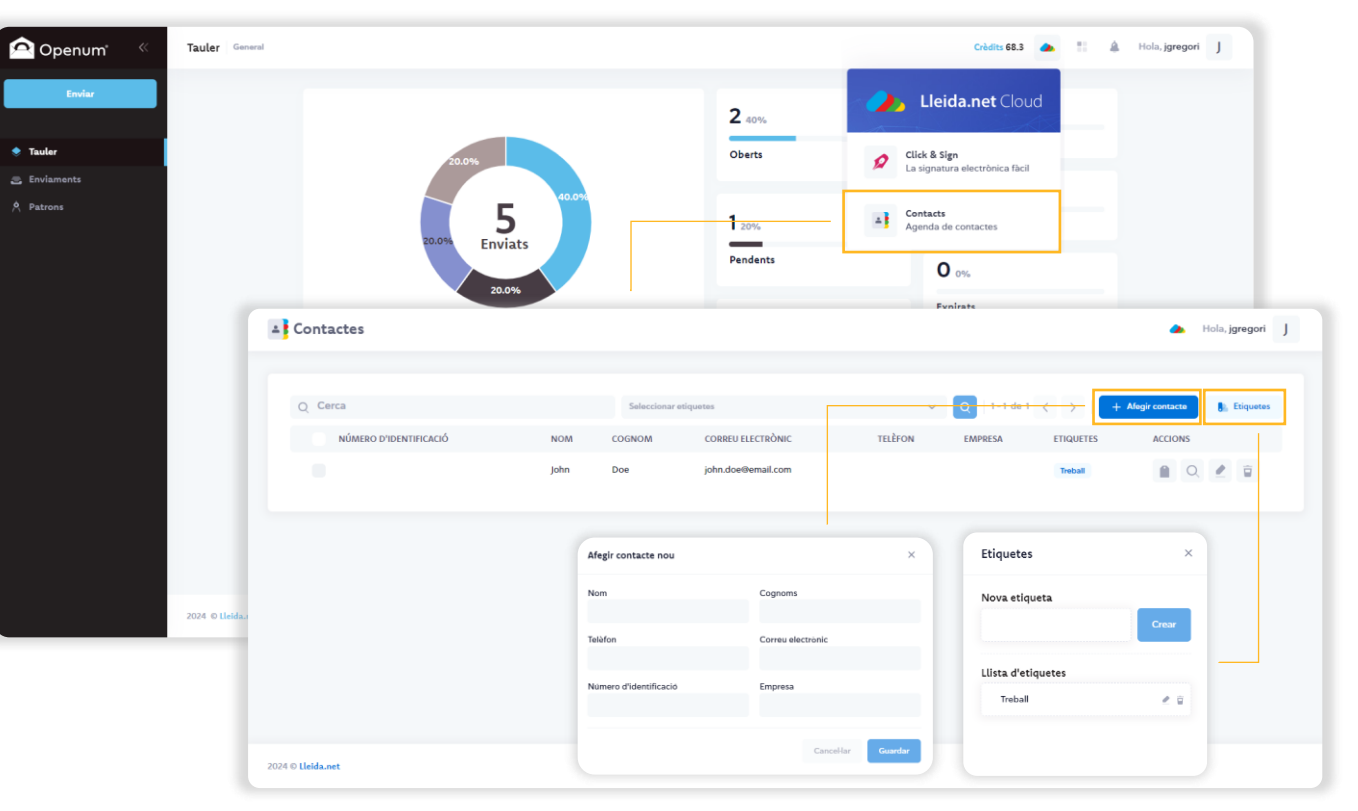

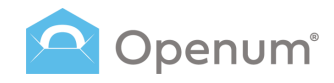

# Enviar

### Envia documents:

### De forma manual

Introdueix manualment els noms, números de mòbil i adreces de correu electrònic dels destinataris.

### Amb un fitxer CSV

Enviament massiu carregant un fitxer CSV amb les dades dels destinataris.

| 🔷 Openum" 🦷                            | Tauler General    |                                                                                                    |                                                                           | Crèdits 68.3 📣 🔡 🌲 Ho   | la, jgregori J |
|----------------------------------------|-------------------|----------------------------------------------------------------------------------------------------|---------------------------------------------------------------------------|-------------------------|----------------|
| Enviar<br>COM VOLS FER<br>L'ENVIAMENT? |                   |                                                                                                    | <b>2</b> 40%                                                              | O 0%<br>Cancellats      |                |
| Manual  Amb un fitzer CSV              |                   | 20.0%<br>5<br>20.0% Enviats                                                                                                    | 1 20%<br>Pendents                                                         | O 0%.<br>Erronis        |                |
|                                        |                   | 20.0%<br>© Oberts ● Pendents ◎ Cancel·lats ● Erronis ● Expirats<br>● Intents excedits d'autenticació a la pàgina de visualització ● Rebutjat | 1 20%.<br>Intents excedits d'autenticació a<br>la pàgina de visualització | Expirats 1 20% Rebutjat |                |
|                                        |                   | Som aquí per ajudar-te<br>Manual 💵 Contactar amb Suport Tàcnic 📰                                                                             |                                                                           | ?                       |                |
|                                        | 2024 © Lleida.net |                                                                                                    |                                                                           |                         | 🕝 Ajuda        |

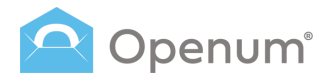

# Enviar

# De forma manual

### 1. Selecció del patró

Configura l'identificador de l'enviament i selecciona un patró.

Per defecte hi ha 2 plantilles creades automàticament:

- **Openum Email:** correu electrònic amb un enllaç al web on es poden veure els documents.
- **Openum SMS:** SMS amb un enllaç al web on es poden veure els documents.

| Nou er        | nviament                                                      |                                                          |                      |                   |    | × |
|---------------|---------------------------------------------------------------|----------------------------------------------------------|----------------------|-------------------|----|---|
| Identi<br>439 | ficador de l'enviament<br>9872176354                          | Selecciona el patró<br>L'enviament es farà amb els paràr | netres configurats p | prèviament        |    |   |
| 1             | Selecció del patró<br>Selecciona el patró que vols utilitzar  | Openum Email                                             | ī                    | Openum SMS        | () |   |
| 2             | <b>Càrrega dels documents</b><br>Puja els PDF que vols enviar | Organización S.L.                                        |                      | Organización S.L. |    |   |
| 3             | Dades dels destinataris<br>Correu electrònic, mòbil, etc.     |                                                          |                      |                   |    |   |
| 4             | Edició dels documents<br>Edició dels camps                    |                                                          |                      |                   |    |   |
| 5             | <b>Finalitzat</b><br>Repassa-ho I envia-ho                    |                                                          |                      |                   |    |   |
|               |                                                               |                                                          |                      |                   |    |   |
|               |                                                               |                                                          |                      |                   |    |   |

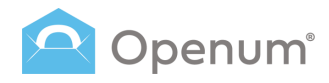

# Enviar

# De forma manual

### 2. Càrrega dels documents

Puja tots els PDFs que vulguis enviar, o bé, carrega'ls directament des del núvol (One Drive, Dropbox o Google Drive).

### El nom de l'arxiu PDF es mostra a la pantalla.

Si el patró seleccionat té configurat l'enviament d'altres documents, es mostrarà un altre bloc per a carregar els documents que vols enviar, però NO cal visualitzar.

# Aquests documents es mostraran adjunts al correu inicial que rebi el destinatari.

Fes clic en **Pas següent** per a continuar, si desitges tornar a la selecció del patró, fes clic en **Pas anterior**.

|                                                                                        |                                                                             | Arrossega cap aquí els documents per enviar                                     |         |
|----------------------------------------------------------------------------------------|-----------------------------------------------------------------------------|---------------------------------------------------------------------------------|---------|
| Nou enviament                                                                          |                                                                             | Fes clic o arrossega els documents fir<br>Només es permeten documents PDF       | ns aquí |
| Identificador de l'enviament<br>439872176354                                           | <b>Càrrega de documents</b><br>Puja els PDF que vols enviar                 | O carrega"is directament des del núvol: 🙆 <table-cell-rows> 📥</table-cell-rows> |         |
| <ul> <li>Selecció del patró</li> <li>Selecciona el patró que vols utilitzar</li> </ul> | Arrossega cap aquí els documents per enviar<br>                             |                                                                                 | U       |
| 2 Càrrega dels documents<br>Puja els PDF que vols enviar                               | Fes clic o arro<br>Només es perme                                           | ossega els documents fins aquí<br>eten documents PDF                            |         |
| 3 Dades dels destinataris<br>Correu electrònic, mòbil, etc.                            | )<br>O carrega'ls directament des del núvol: 💧 😝                            | • • • • • • • • • • • • • • • • • • •                                           |         |
| 4 Edició dels documents<br>Edició dels camps                                           |                                                                             |                                                                                 |         |
| 5 Finalitzat                                                                           | Afegeix aquí els documents que també vols enviar, però                      | ) que NO s'han de visualitzar                                                   |         |
| Repassa-ho I envia-ho                                                                  | Adjunts al correu d'inici                                                   |                                                                                 |         |
|                                                                                        | Fes clic o arro<br>Només es perm<br>O carrega'ls directament des del núvol: | ossega els documents fins aquí<br>eten documents PDF                            |         |
|                                                                                        |                                                                             |                                                                                 |         |
|                                                                                        | < Pas antarior                                                              | Pas seg0ent ->                                                                  |         |

Afegir com a contacte a l'agenda

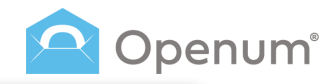

### Enviar

# De forma manual

### 3. Dades dels destinataris

Introdueix totes les dades necessàries per poder enviar els documents.

En introduir un destinatari, el sistema comprovarà si aquest usuari existeix en l'agenda de contactes, i si no existeix es mostrarà l'enllaç **Afegir destinatari a l'agenda** que obrirá una finestra per a afegir les dades que falten i guardar el contacte en l'agenda.

També és possible omplir la informació dels destinataris amb les dades existents des de l'agenda de contactes.

Fes clic a **Afegir els destinataris des de l'agenda**, s'obrirà un panell lateral que permet filtrar els contactes segons les seves dades.

Selecciona el contacte i prem **Afegir com a destinatari**. A més, també pots modificar les dades del contacte, fes clic a la icona **Modificar**.

**Nota:** Es permet la introducció d'un màxim de 20 contactes en l'agenda.

| enviament                                                                                          |                                                                  | Guardar contacte<br>en l' <b>agenda</b>       | John               | Doe The form                 | > |
|----------------------------------------------------------------------------------------------------|------------------------------------------------------------------|-----------------------------------------------|--------------------|------------------------------|---|
| entificador de l'enviament<br>439872176354                                                         | Dades de contacte dels de<br>Introdueix la informació nacessària | estinataris<br>per poder enviar els documents | john.doe@email.com | Telefon<br>Empresa           |   |
| Selecció del patró<br>Selecciona el patró que vols utilitzar                                       |                                                                  |                                               |                    | Cancel·lar Afegir            |   |
| Càrrega dels documents<br>Puja els PDF que vols enviar                                             | Nom i cognoms                                                    | Correu electrònic                             | Codi d'accés       |                              |   |
| <b>Dades dels destinataris</b><br>Correu electrònic, mòbil, etc.                                   | John Doe<br><u>+ Afegir destinatari a l'agenda</u>               | john.doe@email.com                            |                    | <b>B</b>                     |   |
| 4 Edició dels documents<br>Edició dels camps                                                       |                                                                  | fegir els destinataris des de l'agenda        | + Afegir un nou de | estinatari                   |   |
| 5 F <sup>p</sup> · · · · · · · · · · · · · · · · · · ·                                             | ×                                                                |                                               |                    |                              |   |
| Nom Cognoms Empresa<br>Corres electronic Telefon Nomero d'Ide<br>Enquetes<br>Elegantes disponibles | Pas anterior                                                     |                                               |                    | Pas segûent →                |   |
| Ion Copers Convaluation bits Notes destination     juhn Dee join destinant.com                     | Afegir contacto<br>des de l' <b>agend</b>                        | e                                             |                    | Afegir un nou<br>destinatari |   |

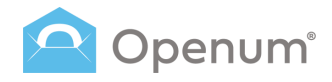

# Enviar

# De forma manual

### 3. Dades dels destinataris

Afegeix una seguretat addicional mitjançant un **Mètode d'identificació**:

- Codi d'accés \*
- Codi d'un sol ús

Cada destinatari pot tenir un o més mètodes d'identificació. Si s'assigna més d'un, el destinatari triarà com identificar-se quan entre a la web de visualització per a obrir el document.

<sup>®</sup> Pots definir un codi únic alfanumèric per a cada destinatari. El destinatari ha de conèixer prèviament aquest codi per a accedir al document.

Fes clic en **Pas següent** per a continuar, si desitges tornar a la càrrega dels documents, fes clic en **Pas anterior**.

**Nota:** El nombre màxim de destinataris permesos en el mateix enviament és de 20.

| u enviament                                                                            |                                                                  |                                                     |                                                                             |
|----------------------------------------------------------------------------------------|------------------------------------------------------------------|-----------------------------------------------------|-----------------------------------------------------------------------------|
| dentificador de l'enviament<br>439872176354                                            | Dades de contacte dels de<br>Introdueix la informació necessària | <b>stinataris</b><br>per poder enviar els documents | Afegir un <b>mètode</b><br>d'identificació                                  |
| <ul> <li>Selecció del patró</li> <li>Selecciona el patró que vols utilitzar</li> </ul> |                                                                  |                                                     | Activar codi d'accés per a tots els destinata                               |
| <ul> <li>Càrrega dels documents</li> <li>Puja els PDF que vols envlar</li> </ul>       | Nom i cognoms                                                    | Correu electrònic                                   | Codi d'accés                                                                |
| 3 Dades dels destinataris<br>Correu electrònic, mòbil, etc.                            | John Doe<br>+ Afegir destinatari a l'agenda                      | John.doe⊜email.com                                  | Métodos d'identificació que l'usuari<br>tindrà disponibles:<br>Coli d'accés |
| 4 Edició dels documents<br>Edició dels camps                                           | AI                                                               | egir els destinataris des de l'agenda               | Codi d'un sol ús<br>+ Afegir un nou destinatari                             |
| 5 Finalitzat<br>Repassa-ho i envia-ho                                                  |                                                                  |                                                     |                                                                             |
|                                                                                        |                                                                  |                                                     |                                                                             |
|                                                                                        | ← Pas anterior                                                   |                                                     | Pas següent ->                                                              |

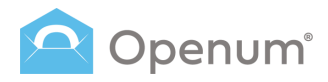

# Enviar

# De forma manual

### 4. Edició dels documents

Si has pujat un document PDF amb camps editables, en aquest pas podràs configurarlo, en cas contrari, aquest pas se saltarà automàticament.

### Què vols fer?

- Modificar els camps en el següent pas
- Ignorar tots els camps

# Nota: Encara que alguns camps són editables, es tractaran com si no ho fosen.

Selecciona una de les dues opcions disponibles i fes clic a **Guardar i continuar**.

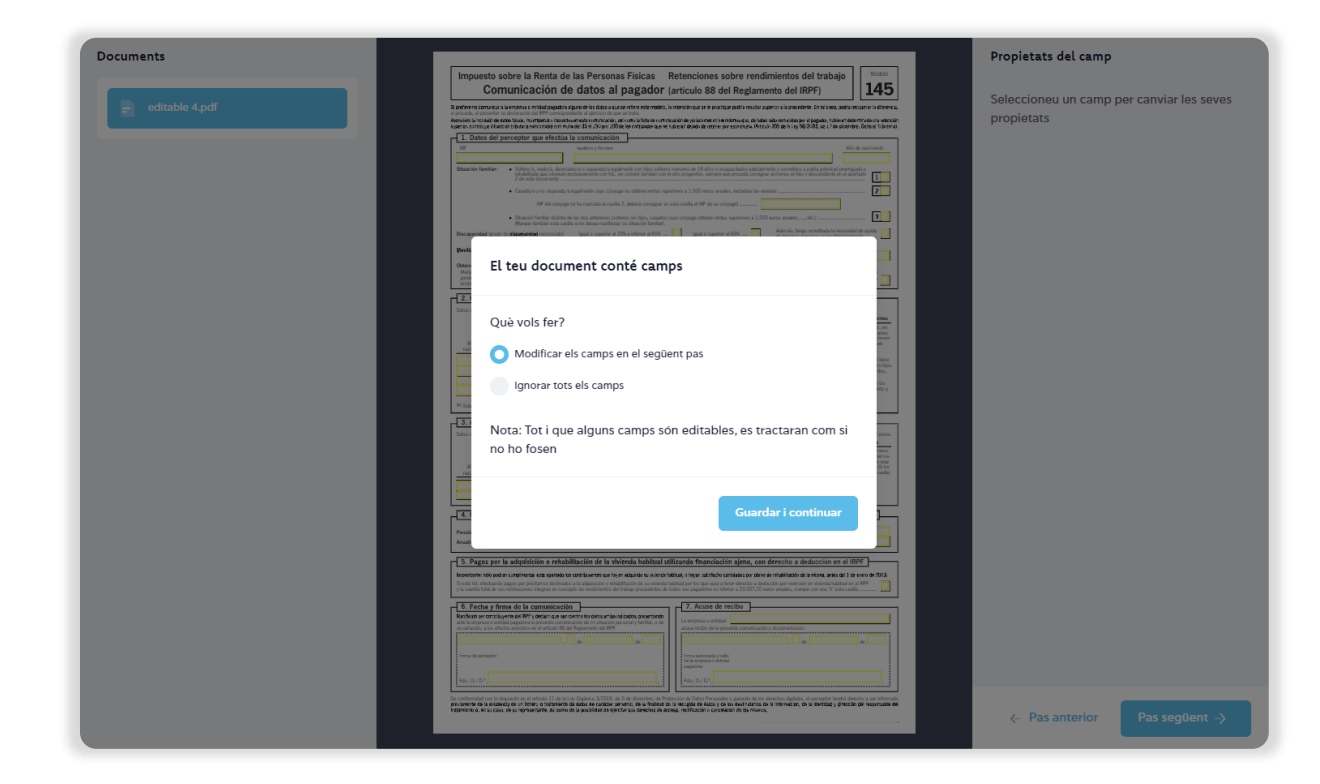

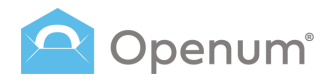

# Enviar

# De forma manual

### 4. Edició dels documents

Selecciona aquells camps editables del PDF per a canviar les seves propietats.

S'obrirà un panell lateral **Propietats del camp** per si desitges afegir un valor per defecte a aquells camps seleccionats.

Fes clic en **Pas següent** per a continuar, si desitges tornar a les dades dels destinataris, fes clic en **Pas anterior**.

| Documents                                                                                                    |                                                                                                    | Propietats del camp                                                            |
|----------------------------------------------------------------------------------------------------|----------------------------------------------------------------------------------------------------|--------------------------------------------------------------------------------|
| Documents                                                                                                    | <section-header><section-header><section-header><section-header></section-header></section-header></section-header></section-header>                                 | Propietats del camp<br>Seleccioneu un camp per canviar les seves<br>propietats |
| Impuesto e<br>Con<br>3 adreni unicer<br>Reselvi in suber<br>con entre in suber<br>1 adreni in suber<br>1 adreni in suber | sobre la Renta de las Personas Fisicas Retenciones sobre rendimientos del trabajo      municación de datos al pagador (articulo 88 del Reglamento del IRPF)      Las | Propietats del camp<br>Valor<br>Sense valor                                    |

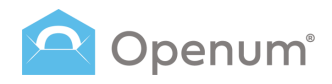

# Enviar

# De forma manual

### 5. Finalitzar

Abans d'enviar, comprova que totes les dades siguin correctes i envia-ho.

Des d'aquí pots modificar:

- 1. La Plantilla seleccionada.
- 2. Els **Documents per a enviar**: pots canviar el document PDF per un altre.
- 3. **Destinataris**: modifica les dades de l'enviament.
- 4. Edició dels documents: modifica els camps editables del PDF.

Finalment, fes clic a **Enviar**.

| Nou enviament                                                |                                                                                                 | ×                  |
|--------------------------------------------------------------|-------------------------------------------------------------------------------------------------|--------------------|
| Identificador de l'enviament<br>439872176354                 | Revisa els detalls i envia-ho<br>Abans d'anviar-ho, comprova que tota la informació és correcta |                    |
| Selecció del patró<br>Selecciona el patró que vols utilitzar | 1. Patró seleccionat: Openum Demo                                                               | 2                  |
| Càrrega dels documents<br>Puja els PDF que vols enviar       | 😸 2. Documents per enviar                                                                       | 2                  |
| Correu electrònic, mòbil, etc.                               | Documents per visualitzar                                                                       |                    |
| Edició dels camps     Finalitzat                             | editable 4.pdf                                                                                  |                    |
| 5 Repassa-ho I envia-ho                                      | Altres documents que s'enviaran<br>Adjunts al correu d'inici                                    |                    |
|                                                              | NVS0.pdf                                                                                        |                    |
|                                                              | 😸 3. Destinataris                                                                               | 2                  |
|                                                              | I John Doe                                                                                      | john.doe@email.com |
|                                                              | ⊗ 4. Edició dels documents                                                                      | 2                  |
|                                                              | Els documents contenen camps                                                                    |                    |
|                                                              | <- Pas anterior                                                                                 | Terviar            |

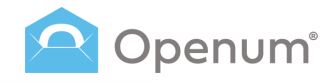

# Enviar

# Mitjançant CSV

1. Selecció del patró

Per a obtenir informació sobre com configurar l'arxiu, fes clic en **Com ha de ser el csv?**, s'obrirà un panell lateral amb la informació que necessites saber.

Selecciona un patró.

|                                                                                                    |                                                                     |                                 | Com ha de ser el fitxer CSV ×                                                                                                    |
|----------------------------------------------------------------------------------------------------|---------------------------------------------------------------------|---------------------------------|----------------------------------------------------------------------------------------------------|
| Enviament massiu mitjançant un fitz                                                                                                    | xer CSV @ Com ha de ser el CSV?                                     |                                 | Columnes obligatòries<br>Quan hagis seleccionat un paro, aquí trobarás les columnes obligatories que el CSV<br>haurà de tenir perquà pugais fer l'enviament.                                                                                                    |
| 1         Selecció del patró           Selecciona el patro que vols utilitzar           2         Càrrega dels documents           2         Duia dels DP que vols enviar | Selecciona el patró<br>L'enviament es farà amb els paràmetres confi | gurats prèviament               | Middlein detinatati         Sinectoream ditu         get tota als destinatative del document trogular de natative indicator de contra cut i riger al<br>intere GSV generative en files contractures         1       2020431<br>uner demain en files contractures         1       2020431<br>uner demain en files contractures         1       2020431<br>uner demain en files contractures         1       2020431<br>uner demain en<br>1       1         2       2020431<br>uner demain en<br>1       1         3       305552<br>uner demain en<br>1       2 |
| Càrrega del fitxer CSV     Puja el CSV que conté els destinataris     Llista de destinataris                                                                              | Openum Email<br>Organización S.L.                                   | Openum SMS<br>Organización S.L. | PDF amb camps<br>Per poder enviar documents amb camps, s'han de complir els següents punts:<br>• El document PDF ha de tenir camps, i na inclurer cod j javacrigni in formularis XFA<br>• Tots de anisments oger conforme l'inviranten massulta na de tenir el mateix<br>nombre de destinataris.                                                                                                    |
| Seguera la teva insua de desunataris a     CSV     Edició dels documents     Edició dels camps                                                                            |                                                                     |                                 | processos han de tenir els mateixos identificadors.                                                                                                    |
| 6 Finalitzat<br>Repassa-ho i envla-ho                                                                                                    |                                                                     |                                 |                                                                                                    |

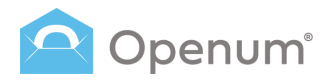

# Enviar

# Mitjançant CSV

### 2. Càrrega dels documents

Puja tots els PDFs que vulguis enviar, o bé, carrega'ls directament des del núvol (One Drive, Dropbox o Google Drive).

### El nom de l'arxiu PDF es mostra a la pantalla.

Si el patró seleccionat té configurat l'enviament d'altres documents, es mostrarà un altre bloc per a carregar els documents que vols enviar, però NO cal visualitzar.

# Aquests documents es mostraran adjunts al correu inicial que rebi el destinatari.

Fes clic en **Pas següent** per a continuar, si desitges tornar a la selecció del patró, fes clic en **Pas anterior**.

|                                                                                                    |                                                                                     | Arrossega cap aqui els documents per enviar                                     |
|----------------------------------------------------------------------------------------------------|-------------------------------------------------------------------------------------|---------------------------------------------------------------------------------|
| Enviament massiu mitjançant un fit                                                                          | xer CSV 3 Com ha de ser el CSV?                                                     | Fes clic o arrossega els documents fins aquí<br>Només es permeten documents PDF |
| Selecció del patró<br>Selecciona el patró que vols utilitzar                                                | <b>Càrrega de documents</b><br>Puja els PDF que vols enviar                         | O carrega'is directament des del núvol: 💧 😻 📥                                   |
| 2 Càrrega dels documents<br>Puja els PDF que vols envlar                                                    | Arrossega cap aquí els documents per enviar                                         | Prueba.pdf                                                                      |
| 3 Càrrega del fitxer CSV<br>Puja el CSV que conté els destinataris                                          | Fes clic o<br>Nomes es                                                              | o arrossega els documents fins aquí<br>permeten documents PDF                   |
| Luista de destinataris     Luista de destinataris a     CSV     Edició dels documents     Edició dels camps | O carrega'ls directament des del núvol: 💧 💱                                         |                                                                                 |
| 6 Finalitzat<br>Repassa-ho i envia-ho                                                                       | Afegeix aquí els documents que també vols enviar,                                   | però que NO s'han de visualitzar                                                |
|                                                                                                    | Adjunts al correu d'inid Fes clic  Només es O carrega'ls directament des del núvol: | o arrossega els documents fins aquí<br>permeten documents PDF                   |
|                                                                                                    | ← Pas anterior                                                                      | Pas seg0ent ->                                                                  |

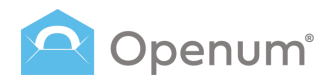

# Enviar

# Mitjançant CSV

### 3. Càrrega del fitxer CSV

Puja el fitxer CSV que conté els destinataris, o bé, carrega-ho directament des del núvol (One Drive, Dropbox o Google Drive).

Pots carregar fitxers CSV o fitxers ZIP amb el CSV.

Fes clic en **Pas següent** per a continuar, si desitges tornar a la càrrega dels documents, fes clic en **Pas anterior**.

| Enviam      | ient massiu mitjançant un fit                                                                                                    | xer CSV @ Com ha de ser el CSV?                                                                      | × |
|-------------|----------------------------------------------------------------------------------------------------|----------------------------------------------------------------------------------------------------|---|
| <b>&gt;</b> | Selecció del patró<br>Selecciona el patró que vols utilitzar<br>Càrrega dels documents<br>Puja els PDF que vols enviar<br>Càrrega del fitxar CSV                  | Afegir destinataris des d'un fitxer CSV<br>Carrega la teva llista de destinataris                    |   |
| 4           | Puja el CSV que conté els destinataris<br>Llista de destinataris<br>Afegeix la teva llista de destinataris a<br>CSV<br>Edició dels documents<br>Edició dels camps | Fes clic o arrossega el fitxer aquí<br>Pots carregar fitxers CSV o fitxers ZIP que continguin el CSV |   |
| 6           | Finalitzat<br>Repassa-ho i envia-ho                                                                                                    | O càrregal directament des del núvol: 🛕 🗱 🍝                                                          |   |
|             |                                                                                                    | ← Pas anterior Pas següent ->                                                                        |   |

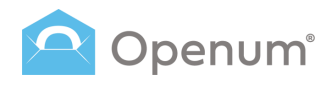

# Enviar

# Mitjançant CSV

### 4. Llista de destinataris

Selecciona el tipus de dada que correspon a cada columna: identificador d'enviament, correu electrònic, nom, cognoms, etc.

S'indiquen amb un asterisc (\*) les dades obligatòries, aquests poden variar en funció del patró triat.

El sistema permet seleccionar el caràcter delimitador de les columnes **Caràcter que separa els camps**, en el cas que no s'hagi utilitzat la coma.

També permet **No importar la primera fila**, en el cas que aquesta inclogui el nom de cada columna o capçalera.

Fes clic en **Pas següent** per a continuar, si desitges tornar a la càrrega del fitxer csv, fes clic en **Pas anterior**.

| Enviam | nent massiu mitjançant un fitxo                                                                                        | er CSV                    | ? Com ha de ser el CSV?                                 |                             |         |             |                  | × |
|--------|----------------------------------------------------------------------------------------------------|---------------------------|---------------------------------------------------------|-----------------------------|---------|-------------|------------------|---|
| ×      | Selecció del patró<br>Selecciona el patró que vols utilitzar<br>Càrrega dels documents<br>Puja els PDF que vols enviar | Llista<br>Afegeix<br>Card | de destinataris<br>La teva llista de destinataris a CSV | No importar la primera fila |         |             |                  |   |
|        | Càrrega del fitxer CSV                                                                                                 |                           | A                                                       | В                           | с       | D           | E                |   |
| -      | Puja el CSV que conté els destinataris                                                                                 |                           | Identificador de l'enviament * × ×                      | Correu electrònic * X 🗸     | Nom × v | Cognoms X V | Codi d'accés X V |   |
| 4      | <b>Llista de destinataris</b><br>Afegeix la teva llista de destinataris a                                              | 1                         | 13245768                                                | email@email.com             | Name    | Surname     | 1A2B3C4D         |   |
| -      | CSV                                                                                                    | 2                         | 13245768                                                | email@email.com             | Name2   | Surname2    | 1E2F3G4H         |   |
| 5      | Edició dels documents                                                                                                  | 3                         | 13245768                                                | email@email.com             | Name3   | Surname3    | 112J3K4L         |   |
|        | Edició dels camps                                                                                                    | 4                         | 13245768                                                | email@email.com             | Name4   | Surname4    | 1M2N3O4P         |   |
| 6      | Finalitzat                                                                                                    | 5                         | 13245768                                                | email@email.com             | Name5   | Surname5    | 1Q2E3S4T         |   |
|        |                                                                                                    | <                         | Pas anterior                                            |                             |         |             | Pas seg0ent ->   |   |

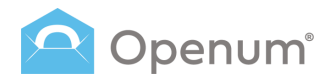

# Enviar

# Mitjançant CSV

### 5. Edició dels documents

Si has pujat un document PDF amb camps editables, en aquest pas podràs configurarlo, en cas contrari, aquest pas se saltarà automàticament.

### Què vols fer?

- Modificar els camps en el següent pas
- Ignorar tots els camps

# Nota: Encara que alguns camps són editables, es tractaran com si no ho fosen.

Selecciona una de les dues opcions disponibles i fes clic a **Guardar i continuar**.

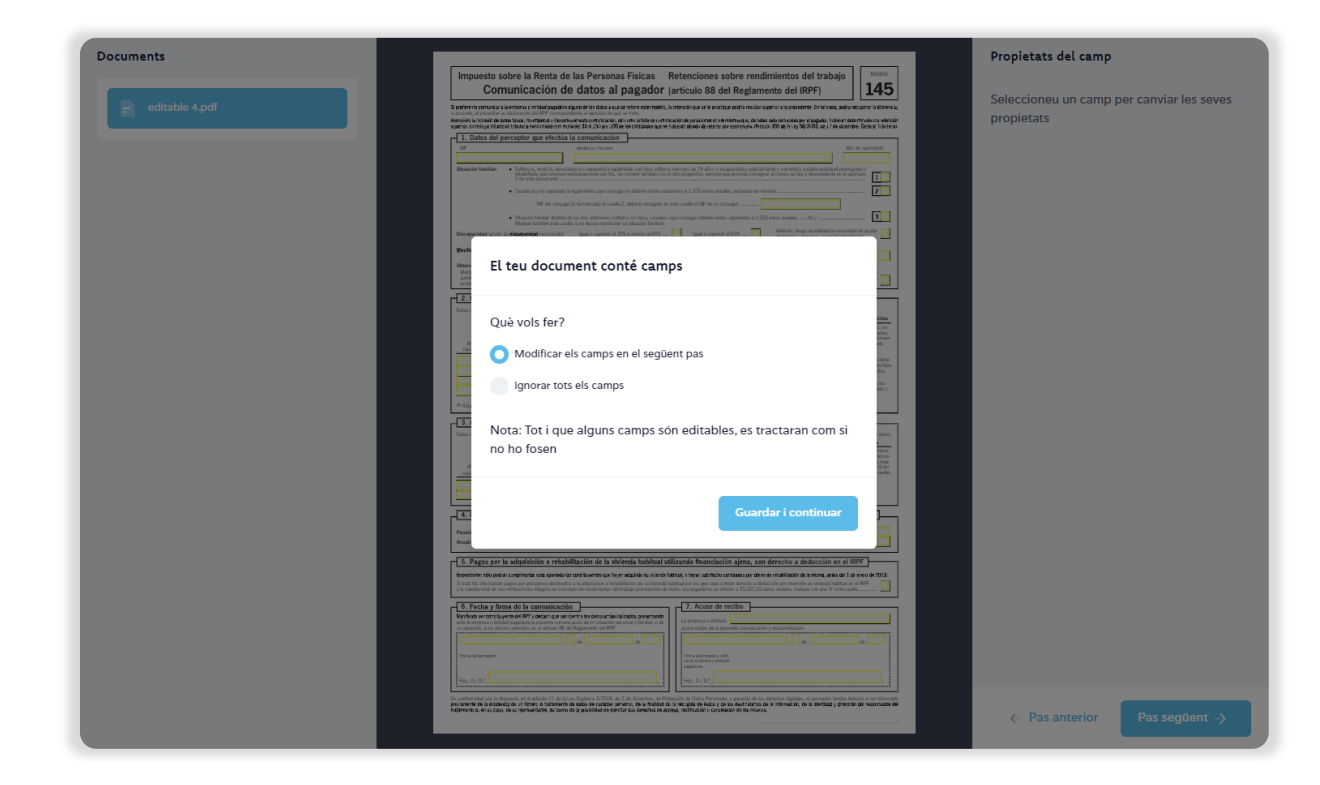

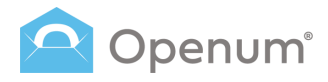

### Manualment

# Mitjançant CSV

Enviar

### 5. Edició dels documents

Selecciona aquells camps editables del PDF per a canviar les seves propietats.

S'obrirà un panell lateral **Propietats del camp** per si desitges afegir un valor:

- Manualment: afegeix un valor per defecte.
- **A partir del CSV**: afegeix un valor triant una columna de l'arxiu CSV.

Fes clic en **Pas següent** per a continuar, si desitges tornar a la llista de destinataris, fes clic en **Pas anterior**.

| Impuesto sobre la Rent<br>Comunicación                                                                                                    | a de las Personas Físicas Retenciones sobre rendimie<br>n de datos al pagador (artículo 88 del Reglamente                                                                                                    | entos del trabajo<br>o del IRPF)                                                                                                    | Assignar valor |   |
|----------------------------------------------------------------------------------------------------|----------------------------------------------------------------------------------------------------|----------------------------------------------------------------------------------------------------|----------------|---|
| is procedu, al presenter su backación del RPF o<br>kencière la incluión de ar a folsa, hourrejeta e<br>umore contribuja france in botana selencicable<br>1. Datos del perceptor que efe | emegondente al ejección de que se huter.<br>Interestivanetar contractor, al cinar la fatte en contraceción de valaciones en transcriva qui, de labor sidue<br>con mune el 15 x 15 apre 100 de las contractores que se tablenat devide anteste por este exum. Het cuin 200<br>estata la comunicación                                                                  | enhaldes jen di bagedur, fulleren filderen filderen uterralen<br>de in Ley 56/24.03, de 1/7 de diaserritre, Getteral filderana.<br>Alfo de reachments | Manualment     | ~ |
| Strueción familiar: Sottenda viadoda<br>refutentada que co<br>2 de este docurre                                                                                                    | Concerning to asperatoly logatimete con tigis satteres menores de 18 años o incapacitados judicialmente y<br>forma e davamente de con Va, en coment taritades con el otro progente que procede consigner el en<br>elso.                                                                                                    | sometidos a patria potential promigida o<br>encos un figin o descendiente en vil apartado                                                             | Valor          |   |
| Casadoya y no seg     NF dat     Stracción familiar o     Margan también e                                                                                                    | larado, a lugamente cojo conjuga no obtere minta supernova a 1.500 anto antaza realado, escualdo la eventar.<br>cinyago (a ha marcado la cavila 2, dabará consigure ne ata cavila al NP da se otinyago)<br>Esteta da las dos antenies sin higo, cavado cojo clenyago obtiene rentas superiores a 1.500 auto<br>ta cavila vi en dose munitotar se situación tentinol. | s anales, etc.)                                                                                                    | Sense valor    |   |
| Discepacided (grade de <b>discepacidad</b> record                                                                                                    | ncida) I (goal o superior al 33% e inferior al 65% 🔲 Igual o superior al 65% 🛄 🛔                                                                                                    | demás, tengo acreditada la necesidad de ayuda  el tercoras personas o movilidad reducida                                                              |                |   |

### A partir del CSV

| Impuesto sobre la Ren                                                                                                    | ta de las Personas Físicas Reten                                                                                                    | ciones sobre rendimi                                                                  | entos del trabajo                                                                                                    | Modelo                                                                                                    |                                                                                                    |
|----------------------------------------------------------------------------------------------------|----------------------------------------------------------------------------------------------------|---------------------------------------------------------------------------------------|----------------------------------------------------------------------------------------------------|----------------------------------------------------------------------------------------------------|----------------------------------------------------------------------------------------------------|
| Comunicació                                                                                                    | n de datos al pagador (artícu                                                                                                    | ilo 88 del Reglament                                                                  | o del IRPF)                                                                                                    | 145                                                                                                    | Assignar valor                                                                                                    |
| I prefere no comunicar a la replacación del PPP<br>I procede, el presentar su declaración del PPP<br>veneción la inclusión de 4210 - faixos, incurreiente                                                                                                    | correspondente al ejeccico de que se trate.<br>o insuetivo en este comunicación, qui como la fella de comunicación de ya                                                                                                    | electrone en interniern song au de haber side                                         | een acidas per el pagadar, tubieran determin                                                                                                    | redeutra vellención                                                                                                    |                                                                                                    |
| 1. Datos del perceptor que e                                                                                                    | fectúa la comunicación                                                                                                    |                                                                                       |                                                                                                    |                                                                                                    | A partir del CSV                                                                                                    |
|                                                                                                    | Apalities y Northes                                                                                                    |                                                                                       | Año de r                                                                                                    | acimiento                                                                                                    |                                                                                                    |
| Situación familiar:                                                                                                    | a. divort do/a o separado/a legalmente con hijos solteros menores d<br>antene exclusivamente con Vd., sin convivir tambén con el otro proge<br>ento.                                                                                                    | le 18 alos o incapacitados judicialmente<br>nitor, siempre que proceda consignar al r | y sometidos a patria potestad promogada<br>nenos un hijo o descendiente en el apartad                                                                                                    | . 1                                                                                                    | Valor                                                                                                    |
| <ul> <li>Casado/a y no si</li> </ul>                                                                                                    | eparado/'a legalmente cuyo cónyuge no obtiene rentas superiores a 1.5                                                                                                    | 500 euros anuales, excluidas las exentas                                              |                                                                                                    | 2                                                                                                    |                                                                                                    |
| NF da                                                                                                    | i cónyuge (si ha marcado la casilla 2, deberá consignar en esta casilla                                                                                                    | el NF de su cónyage)                                                                  |                                                                                                    |                                                                                                    | Trieu una columna                                                                                                    |
| <ul> <li>Situación familiar<br/>Marque también</li> </ul>                                                                                                    | distinta de las dos anteriores (scitteros sin hijos, casados cuyo cónyug<br>esta casilla si no dosea manifestar su situación familiar).                                                                                                    | je obtiene rentas superiores a 1.500 eur                                              | s anales,, etc.)                                                                                                    | . 3                                                                                                    |                                                                                                    |
|                                                                                                    |                                                                                                    |                                                                                       |                                                                                                    |                                                                                                    |                                                                                                    |
| Discapacidad (grado de <b>discapacidad</b> reco                                                                                                    | tocido) Igual o superior al 33% e inferior al 65% 🛄 🛛                                                                                                    | igual o superior al 65%                                                               | idemás, tengo acreditada la necesidad de<br>la terceras personas o movilidad reducida                                                                                                    | ayuda 🛄                                                                                                    |                                                                                                    |
| Discopecidad (graft de <b>discopecidad</b> reco<br>Novilidad geográfica: Si orientement<br>el traclado de se                                                                                                    | nocida) Iguel o superior al 33% e inferior al 65% [] 1<br>e estates (%), en altacello de desemption e insurior en la pricia de emp<br>e ocidanes habitar a un rene menciono, indexi o la forte de deforto                                                                                                    | ignal o superior al 65%                                                               | idemás, tengo acreditada la necesidad de<br>le terceras personas o movilidad reducida<br>actual ha exigito                                                                                                    | ayuda 🛄                                                                                                    | Columna A: <i>13245768</i>                                                                                             |
| Discopecidad (grado de <b>elasopacidad</b> reco<br>Nevilidad geográfica: Si statestorment<br>el traslado de si<br>Obtención de rendimientos con periodo o<br>Morano esta colto de los comos                                                                                                    | nocida) Iguel o superior al 33% e inferior al 65% [] 1<br>e estate V4. et alcunción de desempleo e inscrito en la oficina de emple<br>e residence habitual a un nave manage, indepa la facilitad de de to<br>la generación superior a 2 años darante los 6 periodos impositi<br>de managería e 2                                                                                                    | ignal o superior al 65%                                                               | idemás, tengo acreditada la necesidad de<br>le tercoras personas o movilidad reducida<br>actual ta exigito                                                                                                    | ayuda                                                                                                    | Columna A: <i>13245768</i>                                                                                             |
| Discopecided (prato de <b>discopecided</b> recor<br><b>Movilidad geográfica:</b><br>Sortentoment<br>Otomoción de rendiminentos con periodos<br>Marque esta calla si, en el galeza compre<br>generación seperior a 2 elisa, a los que, a<br>oposteriormente such en haya quel decisito d                                                                                                    | booksi guai o superior al 33% e inferior al 65%                                                                                                    | Igaal o superior al 65%                                                               | demás, tengo acreditada la necesidad de<br>la tercenas personas o movilidad reducida<br>extrai ha esigito<br>arcibido rendimientos del trabajo con peri<br>ficulo 18.2 de la Ley del Impuesto y, sin en                                                                                                    | iayuda                                                                                                    | Columna A: 13245768                                                                                                    |
| Discipacidad (gradi de discipacidad rece<br>Vevilidad goografica: Sociacionaria<br>di testado de so<br>Ottanción de rendministra con periodo<br>Margae esta casila (, en el glaca de las<br>generacions superior a 2 años, a los que, a<br>postariormenta de la las que alguadas la<br>Contraction de las postarias de las postarias d                                                                                                    | textual (gui o superior al 33% e inferior al 65%                                                                                                    | igad o superior al 65%                                                                | demás, trago acreditate la recositad de<br>la tercoreas personas o movilidad reducida<br>actual ta eligido<br>arcibido rendimientos del trabajo con peri<br>ficio 18.2 de la Ley del Impuesto y, sin en<br>e constiven con el perceptor                                                                                                    | ayuda                                                                                                    | Columna A: 13245768<br>Columna B: email@email.co                                                                       |
| Discopecidad (gradu de discopecidad inco<br>Weylided geográfica: Sonteriorment<br>de trabalem est<br>Ottanción de rendimiento con periodo<br>Merga esta casita i a, en el alco compo<br>postoriormente una de la laco compo<br>postoriormente una de la seguina de<br>Compositiva de la seguina de la composi-<br>postoriormente una de la seguina de la<br>compositiva de la seguina de la composi-<br>postoriormente una de la seguina de la<br>compositiva de la seguina de la composi-<br>postoriormente una de la seguina de la composi-<br>postoriormente una de la seguina de la composi-<br>tiva de las las pos descandentes maneres es-<br>tatas de las las pos descandentes maneres es-                                                                                                    | textell (gui a superior al 31% e referer al 65% -<br>c catalactér e al autorit de desample e l'excitor en la droite o ence<br>encelencie la dura de la companya de la companya de la companya<br>de la companya de la companya de la companya de la companya<br>de la companya de la companya de la companya de la companya de la companya<br>de la companya de la companya de la companya de la companya de la companya de la companya<br>de la companya de la companya de la company | igual o superior al 65%                                                               | demis, per ocreditar la incostada de<br>in trocaras personas o montidad reducida<br>actual la eligito<br>archido rendimientos del trubajo con peri<br>lacio 16.7 de la Ley del imposibile y, sin en<br>e conviven con el perceptor<br>o superiores a 8.000 euros.                                                                                                    | oputan                                                                                                    | Columna A: 13245768<br>Columna B: email@email.co                                                                       |
| Discopecidad (grado de discopecidad reco<br>Servitária) gragofáre: Societario de la Societa de<br>Ottoreción de redificiente con particle<br>Margo está cualta 4, en el delas compo<br>graneción supera de la delas de la de-<br>parteción supera de la delas de la de-<br>parteción supera de la delas de la de-<br>parteción supera de la delas de la de-<br>de las de las ligas o descendientes menores e                                                                                                    | The second second secon                                                                        | gual o superior al 65%                                                                | deminis, prego concluste la monsidiar dei<br>ter conce personano in worklicht metaciale<br>statui 7.2 mig 00<br>endelicht mendministes dei trubale con peri<br>endelicht mendministes dei trubale con peri<br>endelicht mendministes dei trubale con peri<br>endelicht mendministes dei trubale con peri<br>endelicht mendministes dei trubale con peri<br>endelicht mendministes dei trubale con peri<br>endelicht mendministes dei trubale con peri<br>endelicht mendministes dei trubale con peri<br>endelicht mendministes dei trubale con peri<br>endelicht mendministes dei trubale con peri<br>endelicht mendministes dei trubale con peri<br>endelicht mendministes dei trubale con periode con periode con p                                                                                    | ayuda a                                                                                                    | Columna A: 13245768<br>Columna B: email@email.ccc<br>Columna C: Name                                                   |
| Decense of the large of the theory of the most of the theory of the theory of theory of the theory of the theory of the theory                                                                                                    | Units a superior al 33% others afford a single of the single of the sing                                                                        | gual o superior al 65%                                                                | Identica, terrare in encluded relationships<br>in terrare in perinces in encluded relationships<br>within the experi-<br>ical 18.7 dis is tay all impacts by, an er-<br>tical 18.7 dis is tay all impacts by, an er-<br>e converses a 8.000 meri.<br>Compute part extens of hijps a data<br>Is apparence a 8.000 meri.<br>Experiment and tays a data<br>Is apparence a far of the experiment<br>of the effective and the experiment<br>of the effective and the experiment<br>of the effective and the experiment<br>of the effective and the experiment<br>of the effective and the effective and the<br>of the effective and the effective and the<br>of the effective and the effective and the effective and<br>of the effective and the effective and the effective and<br>of the effective and the effective and the effective and<br>of the effective and the effective and the effective and<br>of the effective and the effective and the effective and<br>of the effective and the effective and the effective and the<br>of the effective and the effective and the effective and the<br>of the effective and the effective and the effective and the<br>of the effective and the effective and the effective and the effective and<br>the effective and the effective and the effectiv | ayada                                                                                                    | Columna A: <i>13245768</i><br>Columna B: <i>email@email.co</i><br>Columna C: <i>Name</i>                               |
| Discopecidad (proto de <b>Elasopecidad</b> non<br><b>Sivilida gragafica:</b> Se Accessora<br>de Statularia<br>Otherscielle de read-invitation com particles<br>generations segure 2 alles, piso com<br>protocimiente and a la lava advance de<br><b>C. Hijo y otros descendation</b><br>Dates de las lignes descendantes mesores<br>Alles de advances (b. 1996)<br>Alles de advances (b. 1996)<br>Alles de adva | The second at the select of the second second secon                                                                        | gual a sporter of 65%                                                                 | Annual in the constraints of the constraints of the                                                   | ayada a                                                                                                    | Columna A: 13245768<br>Columna B: email@email.co<br>Columna C: Name<br>Columna D: Surname2                             |
| Despected grad of elemented was<br>Sector 2 and 2 and 2                                                                                                    | The second at 2014 selected 402,                                                                                                    | guara superior el 60%                                                                 | details, he parterials is accusated with the scale parterials and the scale parterials and the scale parterial of the scale parterial of the scale parteriale                                                      | ayada a                                                                                                    | Columna A: <i>13245768</i><br>Columna B: <i>email@email.cc</i><br>Columna C: <i>Name</i><br>Columna D: <i>Surname2</i> |
| Despectivel (p. d): 0 cleaner that inco<br>Subsidier approximation of the subsidier of the subsidier of the su                                                                                                    | The second second secon                                                                        | gual a superior of 60%                                                                | Address, he parter has be accessed and address of the accessed address of the accessed addressed addressed a                                                   | apada<br>da ag<br>da ag<br>endersen<br>endersen<br>end | Columna A: 13245768<br>Columna B: email@email.co<br>Columna C: Name<br>Columna D: Surname2<br>Columna E: 1             |

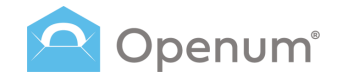

# Enviar

# Mitjançant CSV

### 6. Finalitzar

El sistema valida les dades del fitxer .csv i mostra el resultat.

En el cas que hi hagi errors, es pot descarregar el fitxer .csv amb comentaris afegits sobre les dades incorrectes.

El sistema permet continuar, encara que es descartaran els usuaris amb dades errònies.

| Enviament massiu mitjançant un fitxer                                                                                      | r CSV 3 Com ha de ser el CSV7                                                                   | ×                                                                                             |
|----------------------------------------------------------------------------------------------------|-------------------------------------------------------------------------------------------------|-----------------------------------------------------------------------------------------------|
| Selecció del patró<br>Selecciona el patro que vels utilizar                                                                | Revisa els detalls i envia-ho<br>Abass d'inviar-ha, compresa que tota la informació és correcta |                                                                                               |
| Carrega dels documents     Puja els POF que vols enviar     Càrrega del fiber CSV     Deixal COV cas conté els destinatads | Resultat de la validació:<br>5 Files correctes 0 Files amb errors                               |                                                                                               |
| Llista de destinataris     Megeto la treva llista de destinataris a     CSV                                                |                                                                                                 |                                                                                               |
| Edició dels documents     Edició dels camps                                                                                | 1. Patró seleccionat: Openum Demo                                                               | *                                                                                             |
| 6 Finalitzat<br>Repassa-ho i envia-ho                                                                                      | © 2. Carrega dels documents Documents per visualitzar                                           | č                                                                                             |
|                                                                                                    | editable 4 pdf                                                                                  |                                                                                               |
|                                                                                                    | 😸 🛛 3. Càrrega del fitxer CSV                                                                   | 2                                                                                             |
|                                                                                                    | Document CSV                                                                                    |                                                                                               |
|                                                                                                    | 🗧 4. Llista de destinataris                                                                     | Ł                                                                                             |
|                                                                                                    | Num<br>Num<br>Num2<br>Num3<br>Num4<br>Num4                                                      | Correu electronic<br>email@email.com<br>email@email.com<br>email@email.com<br>email@email.com |
|                                                                                                    | <ul> <li>S. Edició dels documents</li> </ul>                                                    | e                                                                                             |
|                                                                                                    | 4. Des sension                                                                                  | - Enviar                                                                                      |
|                                                                                                    | • • • • • • • • • • • • • • • • • • •                                                           |                                                                                               |

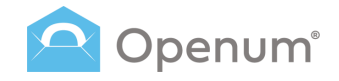

# Enviar

# **Mitjançant CSV**

### 6. Finalitzar

Abans d'enviar, comprova que totes les dades siguin correctes i envía-ho.

Des d'aquí pots modificar:

- La Plantilla seleccionada. 1.
- 2. La Càrrega dels documents: pots canviar el document PDF per un altre.
- La Càrrega del fitxer CSV: pots canviar 3. el fitxer ČSV per un altre.
- Llista de destinataris: modifica les 4. dades de l'enviament.
- 5. Edició dels documents: modifica els camps editables del PDF.

Finalment, fes clic a **Enviar**.

| Enviament massiu mitjançant un fitxer C                                                                                                    | SV Com ha de ser el CSV?                                                                                                    | ×                                                                                             |
|----------------------------------------------------------------------------------------------------|----------------------------------------------------------------------------------------------------|-----------------------------------------------------------------------------------------------|
| Selectió del patró     Selectió del patró     Selectional paro de un unitare     Que de 10° gio unitaria     Pagi de 10° gio unitaria     Pagi de 10° gio unitaria     Pagi de 10° gio unitaria     Pagi de 10° gio unitaria     Pagi de 10° gio unitaria     Pagi de 10° gio unitaria     Pagi de 10° gio unitaria     Pagi de 10° gio unitaria     Pagi de 10° gio unitaria     Pagi de 10° gio unitaria | Revisa els detalls i envia-ho<br>Alans d'ander-la, compensa que tota la informació de correcta<br>Resultat de la validació;<br>5 Files correctes<br>0 Files amb errors |                                                                                               |
| CSV<br>Edició dels documents                                                                                                    | 1. Patró seleccionat: Openum Demo                                                                                                    | e.                                                                                            |
| 6 Finalitzat<br>Repassa-ho i erwia-ho                                                                                                    | <ul> <li>2. Càrrega dels documents</li> </ul>                                                                                                    | 2                                                                                             |
|                                                                                                    | Documents per visualitzar                                                                                                    |                                                                                               |
|                                                                                                    | ⊻ 3. Cårrega dei fitser CSV                                                                                                    | ¢                                                                                             |
|                                                                                                    | Document CSV                                                                                                    |                                                                                               |
|                                                                                                    | ∀ 4. Llista de destinataris                                                                                                    | *                                                                                             |
|                                                                                                    | Nam<br>Name<br>Name<br>Name<br>Name<br>Name                                                                                                    | Correu electronic<br>email@email.com<br>email@email.com<br>email@email.com<br>email@email.com |
|                                                                                                    | 😸 5. Edició dels documents                                                                                                    | e.                                                                                            |
|                                                                                                    | El document conté camps                                                                                                    |                                                                                               |
|                                                                                                    | (- Pas anterior                                                                                                    | Tenviar                                                                                       |

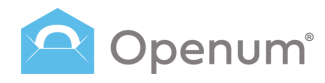

### **Enviaments**

Aquí pots veure un llistat dels enviaments realitzats, l'estat i els detalls de cadascun.

Per defecte, el llistat mostra els enviaments fets durant els últims 30 dies.

Les dates d'inici i fi de la consulta són modificables, però sempre dins d'un rang de com a màxim 30 dies.

#### Filtres de cerca

- ID d'enviament
- Correu electrònic
- Telèfon mòbil
- Patrons
- Estat: Nou / Obert / En curs / Error / Cancel·lats / Expirats / Intents excedits d'autenticació a la pàgina de visualització / Rebutjat
- Data

#### Exportar

Genera i descàrrega un fitxer .csv amb totes les dades dels enviaments filtrats.

| num 🚿 | Lustat o enviaments                                          |                |                                     |                             |                               |                        |              | , jaregon j |
|-------|--------------------------------------------------------------|----------------|-------------------------------------|-----------------------------|-------------------------------|------------------------|--------------|-------------|
| wiar  | ID d'envlament Correu electrònic                             | Telèfon mòbil  | Patrons                             | <ul> <li>✓ Estat</li> </ul> | ~                             | 12 juny - 11 jul.      | Q 0-7de7 < > | Exportar    |
| _     | ESTAT                                                        | ID D'ENVIAMENT | DESTINATARIS                        |                             | D. ENVIAMENT $$               | D. EXPIRACIÓ           | DOCUMENTS    | ACCIONS     |
|       | Rebutjat ()                                                  | 1719403945341  | () email@email.com                  | 0                           | 26/06/2024<br>14:12:27        | 26/07/2024<br>14:12:27 | •            |             |
|       | Obert                                                        | 1719403884208  | email@email.com<br>+34123456789     | Q                           | 26/06/2024<br>14:0:26         | 26/07/2024<br>14:11:26 | 0            |             |
|       | En curs                                                      | 1719403802771  | 📀 email@email.com                   | 0                           | 26/06/2024<br>14:10:04        | 26/07/2024<br>14:10:04 | D            | >           |
|       | Obert                                                        | 1719402488329  | email@email.com                     | 0                           | 26/06/2024<br>13:48:10        | 26/07/2024<br>13:48:10 | 0 0          |             |
|       | intents excedits d'autenticació a la página de visualització | 13245768       | email@email.com     email@email.com | 0                           | <b>26/06/2024</b><br>11:33:19 | 26/07/2024<br>11:33:19 | •            |             |
|       | -                                                            |                |                                     |                             |                               |                        |              |             |
|       |                                                              |                |                                     |                             |                               |                        |              |             |
|       |                                                              |                |                                     |                             |                               |                        |              |             |
|       |                                                              |                |                                     |                             |                               |                        |              |             |
|       |                                                              |                |                                     |                             |                               |                        |              |             |
|       |                                                              |                |                                     |                             |                               |                        |              |             |
|       | 2024 @ Lleida.net                                            |                |                                     |                             |                               |                        |              | ( and       |

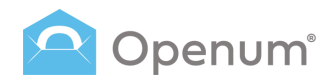

### **Enviaments**

### Detalls de l'enviament

- **Estat:** estat global de l'enviament.
- ID d'enviament: identificador de l'enviament. Si un enviament té el mateix ID que un enviament en curs, aquest queda cancel·lat automàticament.

2

- **Destinataris:** mostra l'estat de cada destinatari i les dades de contacte.
- **Dia d'enviament:** data en què s'envien els documents.
- **Dia d'expiració:** data en què els documents deixen d'estar disponibles.
- Documents: documents que formen part del lliurament electrònic certificat.
  - Descàrrega els documents originals, els documents amb les marques d'obertura i els documents d'evidències, tant els globals com els generats per a cada destinatari.
  - Descàrrega directament el document d'evidències global.
- Accions: possibles accions sobre els enviaments en curs.

Enviar recordatoris: selecciona entre recordatoris planificats o crear nous, així com el canal de comunicació i els destinataris.

Cancel·lar l'enviament: cancel·la l'enviament en curs i el deixa en estat cancel·lat.

| oenum" « | Llistat d'enviaments                                                |                                                                                 |                                                                    |                                                              |   |                |                                                                                                    | Crédits 68.3                                                                                               | <b>a</b> 11 | 4     | Hola, jgregori J |
|----------|---------------------------------------------------------------------|---------------------------------------------------------------------------------|--------------------------------------------------------------------|--------------------------------------------------------------|---|----------------|----------------------------------------------------------------------------------------------------|----------------------------------------------------------------------------------------------------|-------------|-------|------------------|
| nviar    | ID d'envlament                                                      | Correu electrònic                                                               | Telèfon màbil                                                      | Patrons                                                      | ~ | Estat          | ×                                                                                                    | 12 juny - 11 jul. Q                                                                                        | 0 - 7 de 7  | <     | > Exportar 🛓     |
|          | ESTAT                                                               |                                                                                 | ID D'ENVIAMENT                                                     | DESTINATARIS                                                 |   | D. EN          | IVIAMENT ~                                                                                                    | D. EXPIRACIÓ                                                                                               | DOCU        | VENTS | ACCIONS          |
|          | Rebutjat ()                                                         |                                                                                 | 1719403945341                                                      | () email@email.com                                           | 0 | 26/0<br>14:12  | 0 <b>6/2024</b><br>27                                                                                                    | 26/07/2024<br>14:12:27                                                                                     | D           | 0     |                  |
| s        | Obert                                                               |                                                                                 | 1719403884208                                                      | email@email.com     +34123456789                             | 0 | 26/0<br>14:11: | 26/2024                                                                                                    | 26/07/2024<br>14:11:26                                                                                     | D           | 0     |                  |
|          | En curs                                                             |                                                                                 | 1719403802771                                                      | i email@email.com                                            | 0 | 26/0<br>14:10  | 06/2024                                                                                                    | 26/07/2024<br>14:10:04                                                                                     | D           |       | > 0              |
|          | Obert                                                               |                                                                                 | 1719402488329                                                      | (i) email@email.com                                          | 0 | 26/0<br>13:40  | 06/2024<br>5:10                                                                                                    | 26/07/2024<br>13:48:10                                                                                     | D           | 0     |                  |
|          | intents excedits d'autentica                                        | ació a la página de visualització                                               | 13245768                                                           | <ul> <li>email@email.com</li> <li>email@email.com</li> </ul> | 0 | 26/0<br>11:33  | 06/2024<br>:19                                                                                                    | <b>26/07/2024</b><br>11:33:19                                                                              | ۵           | 0     |                  |
|          | Tots els documen<br>Documents origin<br>I Prueba.pdf<br>I Aviso.pdf |                                                                                 |                                                                    | ×                                                            |   |                | Enviar recordate<br>Seleccionar reco<br>Nou recordator<br>Correu electrón<br>Listat de destina<br>Destinator<br>Nom del remitien<br>Si es della finit, t/ur<br>Assumpta del co | rfs<br>datard per enviar<br>bad<br>bad<br>c<br>tarts<br>tarts<br>tarts<br>to at other per dulates<br>teres | × ~<br>× ~  | ×     |                  |
|          |                                                                     | Document d'evidènci<br>Document d'u<br>Evidència documental<br>I MSI71939439904 | es<br>vidències global<br>per destinatari<br>00000_171939439904000 | 00.pdf                                                       |   |                | Text personalitzabi<br>Eriquetes disponible<br>#contract_idd                                                                                                    | dal comu<br>s<br>futil itranat                                                                             |             | ]     | ③ Ajuda          |
|          |                                                                     |                                                                                 |                                                                    |                                                              |   |                | Enviar ara                                                                                                    |                                                                                                    |             |       |                  |

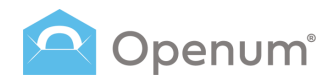

### **Enviaments**

### Estats de l'enviament

Un enviament pot tindre un dels següents estats:

#### Obert

S'han obert tots els documents necessaris per a donar el procés com a tancat.

2

a Er

#### En curs

L'enviament s'ha fet, però no s'han obert tots els documents necessaris.

#### Cancel·lat

Enviament cancel·lat per l'emissor.

#### Erroni

Alguna cosa ha fallat durant el procés d'obertura.

#### Expirat

El destinatari no ha obert tots els documents necessaris dins del termini assignat.

# Intents excedits d'autenticació a la pàgina de visualització

El destinatari ha superat el nombre de reintents permesos per a accedir als documents.

#### Rebutjat

El destinatari ha rebutjat la visualització del document per alguna raó. Pots visualitzar el motiu des de la icona ①

| Openum" « | Llistat d'enviaments            |                                |                |                                     |         |                        | Crédits 68.3           | 🔺 🔝 🌲 Hola, | jgregori J |
|-----------|---------------------------------|--------------------------------|----------------|-------------------------------------|---------|------------------------|------------------------|-------------|------------|
| Enviar    | ID d'envlament                  | Correu electrònic              | Telèfon mòbil  | Patrons                             | ↓ Estat | ~                      | 12 juny - 11 jul. Q    | 0-7de7 < >  | Exportar 🕁 |
|           | ESTAT                           |                                | ID D'ENVIAMENT | DESTINATARIS                        |         | d. Enviament $\sim$    | D. EXPIRACIÓ           | DOCUMENTS   | ACCIONS    |
| ler       | Rebutjat ()                     |                                | 1719403945341  | (i) email@email.com                 | 0       | 26/06/2024<br>14:12:27 | 26/07/2024<br>14:12:27 | 0           |            |
| iaments   | Obert                           |                                | 1719403884208  | email@email.com<br>+34123456789     | 0       | 26/06/2024<br>14:11:26 | 26/07/2024<br>14:11:26 | •           |            |
| rons      | En curs                         |                                | 1719403802771  | i email@email.com                   | 0       | 26/06/2024<br>14:10:04 | 26/07/2024<br>14:10:04 | D           | > 0        |
|           | Obert                           |                                | 1719402488329  | • email@email.com                   | Q       | 26/06/2024<br>13:48:10 | 26/07/2024<br>13:48:10 | 0           |            |
|           | Intents excedits d'autenticació | ó a la página de visualització | 13245768       | email@email.com     email@email.com | 0<br>0  | 26/06/2024<br>1033:19  | 26/07/2024<br>11:33:19 | 0           |            |
|           |                                 |                                |                |                                     |         |                        |                        |             |            |
|           |                                 |                                |                |                                     |         |                        |                        |             |            |
|           |                                 |                                |                |                                     |         |                        |                        |             |            |
|           |                                 |                                |                |                                     |         |                        |                        |             |            |
|           |                                 |                                |                |                                     |         |                        |                        |             |            |
|           | 2024 © Lleida.net               |                                |                |                                     |         |                        |                        |             | (?) Aluda  |

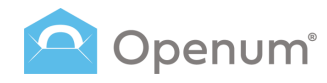

### **Enviaments**

### Cronograma

En fer clic en la lupa, pots visualitzar en la primera pestanya el cronograma de cada enviament.

El cronograma és una representació visual del procés d'obertura de cada destinatari.

Mostra, de forma gràfica, els diferents esdeveniments que van succeint al llarg del procés, així com informació relacionada amb cadascun:

- **Inici del procés**: mostra l'ID del destinatari, el procés i el moment d'inici.
- Fi del procés: mostra el moment en què el destinatari ha obert els documents i diferents missatges en funció de si aquella obertura suposa la finalització d'un nivell o del procés global.
- Correu electrònic o SMS inicials i Notificacions: detalla si s'ha lliurat o no, si és certificat o no, l'adreça electrònica o telèfon mòbil on s'ha enviat i el moment d'enviar-se.
- **Recordatoris**: recordatoris que s'han enviat.
- Última visita a la pàgina d'obertura abans d'obrir els documents: mostra el dia i l'hora de l'última visita de l'usuari a la pàgina d'obertura abans d'obrir els documents.

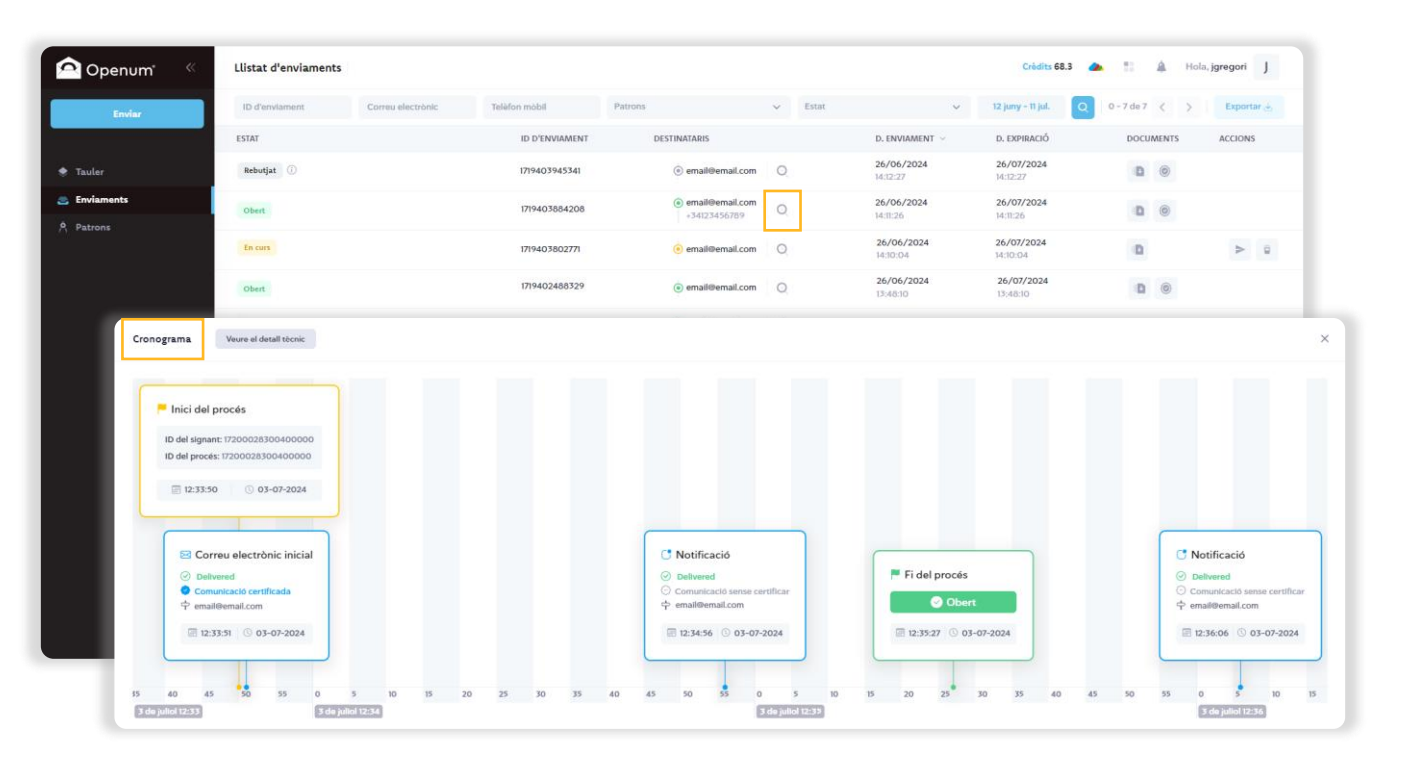

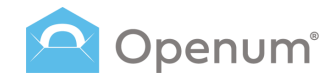

### **Enviaments**

### Cronograma

Des de la segona pestanya, pots veure els detalls del destinatari de mode més tècnic:

- General
- Correus electrònics
- SMS

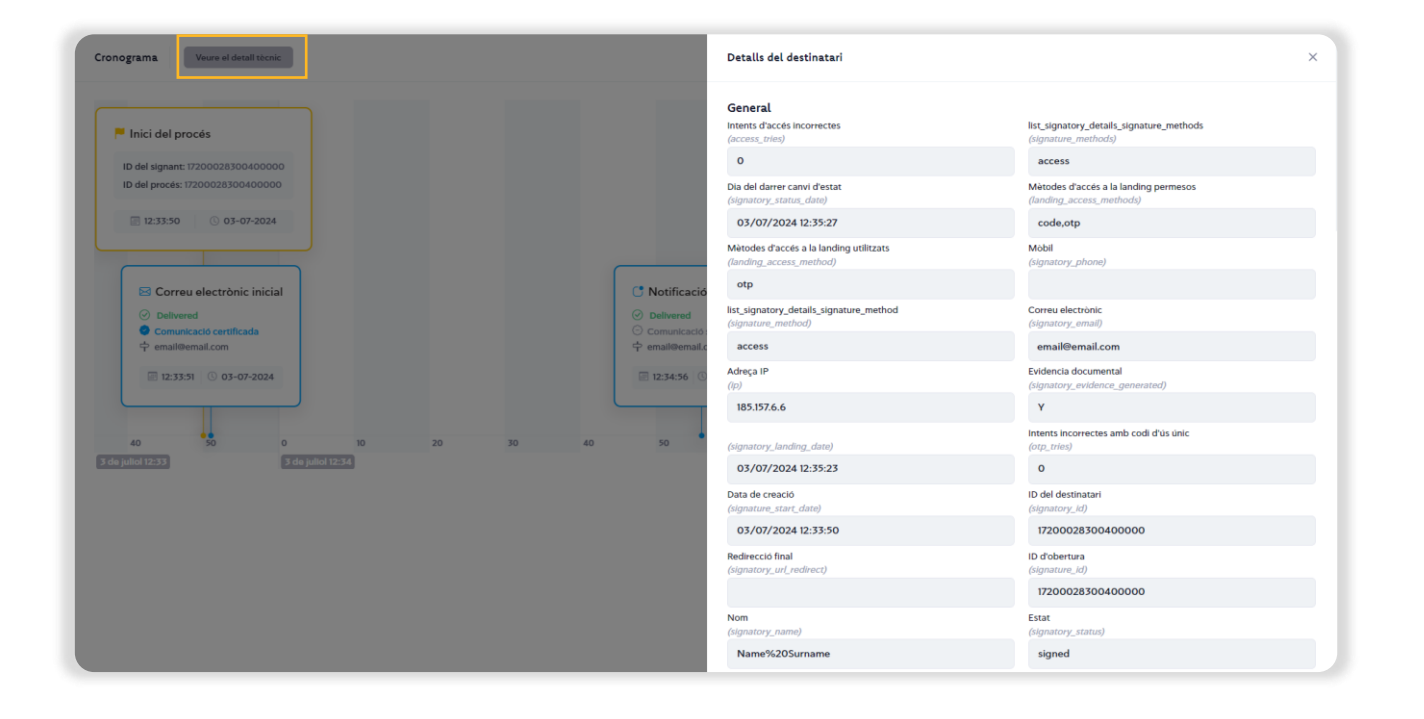

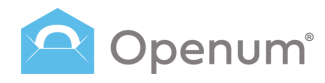

### Patrons

Aquí pots veure un llistat amb tots els patrons existents i actius.

L'objectiu dels patrons és predefinir les característiques i els comportaments més generals d'un procés de lliurament electrònic certificat per a estalviar temps als usuaris evitant la repetició d'unes certes configuracions.

Una vegada es crea un patró, ja no es pot modificar; però sí que és possible duplicar-lo, permetent generar un de nou de forma molt ràpida.

Els patrons tampoc es poden esborrar, però sí que es poden desactivar.

#### Part superior:

- **Cercador:** filtra la llista segons el text introduït.
- Mostra els patrons desactivats en el llistat en marcar l'opció.

+ Nou patró al seleccionar el botó podràs triar entre Configuració ràpida o Configuració avançada \*.

<sup>®</sup> En seleccionar **Configuració avançada** trobaràs opcions addicionals en els passos **Recordatoris i Notificacions**.

| 🔷 Openum" 🤍  | Llistat de pa   | trons General |                   |                   |         | Cròdits 68.3 🌰 👫                          | 🌲 Hola, jgregori 🛛 J |
|--------------|-----------------|---------------|-------------------|-------------------|---------|-------------------------------------------|----------------------|
| Enviar       | Cercar          |               |                   |                   | Q       | Mostra els patrons desactivats 0 - 4 de 4 | < + Nou patró        |
|              | ID 😔            | NOM           | EMPRESA           | TEMPS D'EXPIRACIÓ | IDIOMA  | ACCIONS                                   | AC Configuració      |
| 🕈 Tauler     | 75467           | Openum Demo   | Organización S.L. | 30 dies           | Español | Q 10 (3)                                  | Configuració         |
| 🉇 Enviaments | 75464           | Openum SMS    | Organización S.L. | 30 dies           | Español | Q 🗰 🖙 🕨                                   | avançada             |
| A Patrons    | 75463           | Openum Email  | Organización S.L. | 30 dies           | Español | 0 0 0 0                                   | •                    |
|              |                 |               |                   |                   |         |                                           |                      |
|              |                 |               |                   |                   |         |                                           |                      |
|              | 2024 © Lleida.n | et            |                   |                   |         |                                           | ③ Ajuda              |

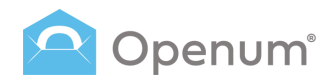

### Patrons

### Detalls dels patrons:

- Identificador: identificador del patró.
- Nom: nom del patró.
- Empresa: nom de l'empresa remitent.
- Temps d'expiració: temps disponible perquè el destinatari pugui obrir el document.
- Idioma: idioma del patró.
- Accions: accions del patró.
  - **Detalls:** visualitza el detall del patró.
  - Duplicar: redirigeix a la pàgina de creació de patrons omplint automàticament els camps que el patró original té configurats amb els seus respectius valors.
  - Descarregar codi: visualitza el codi font del patró. També pots descarregar i copiar el codi.
  - Nou enviament: redirigeix al procés d'enviament manual, ometent el primer pas, que és la selecció del patró.
- Activat: indicador que activa/desactiva el patró.

| ᅌ Openum 🔍   | Llistat de p  | patrons General |                   | Crèdits 68.3 🜰 🚦 🎄 Hola, jgregori 🛛 |         |                                      |                        |  |
|--------------|---------------|-----------------|-------------------|-------------------------------------|---------|--------------------------------------|------------------------|--|
| Enviar       | Cercar        |                 |                   |                                     |         | Q Mostra els patrons desactivats 0 - | 3 de 3 < > + Nou patro |  |
|              | ID 🗸          | NOM             | EMPRESA           | TEMPS D'EXPIRACIÓ                   | IDIOMA  | ACCIONS                              | ACTIVAT                |  |
| 🕏 Tauler     | 75467         | Openum Demo     | Organización S.L. | 30 dies                             | Español | Q 🖷 🖙 🕨                              | 0                      |  |
| 🕿 Enviaments | 75464         | Openum SMS      | Organización S.L. | 30 dies                             | Español | Q                                    | C                      |  |
| A Patrons    | 75463         | Openum Email    | Organización S.L. | 30 dies                             | Español | Q                                    | C                      |  |
|              |               |                 |                   |                                     |         |                                      |                        |  |
|              |               |                 |                   |                                     |         |                                      |                        |  |
|              |               |                 |                   |                                     |         |                                      |                        |  |
|              |               |                 |                   |                                     |         |                                      |                        |  |
|              |               |                 |                   |                                     |         |                                      |                        |  |
|              |               |                 |                   |                                     |         |                                      |                        |  |
|              |               |                 |                   |                                     |         |                                      |                        |  |
|              |               |                 |                   |                                     |         |                                      |                        |  |
|              |               |                 |                   |                                     |         |                                      |                        |  |
|              |               |                 |                   |                                     |         |                                      |                        |  |
|              |               |                 |                   |                                     |         |                                      |                        |  |
|              |               |                 |                   |                                     |         |                                      |                        |  |
|              | 2024 © Lleida | .net            |                   |                                     |         |                                      | ⑦ Ajuda                |  |

### Patrons

#### + Nou patró

### 1. Dades bàsiques i imatge de marca

Emplena les següents dades bàsigues del nou patró.

#### Nom del patró

#### Dades de l'empresa

- Nom de l'empresa o del contacte
- Número d'identificació fiscal

#### Idiomes

- Idiomes dels enviaments
- Idioma de l'evidència documental (l'idioma del document PDF que recull els detalls técnics i les comunicacions del procés d'Openum)

#### Remitents

- Nom o mòbil del remitent dels SMS .
- Remitent dels correus: l'adreça d'email

#### Temps fins que expira l'enviament

Dies / Hores / Minuts

#### Imatge de marca

- Logotip de l'empresa: arrossega o carrega el logotip
- Color del text del correu electrònic
- Color de fons del correu electrònic
- Color del text del botó
- Color de fons del botó
- Previsualitza el correu electrònic
- Previsualitza la pàgina d'obertura

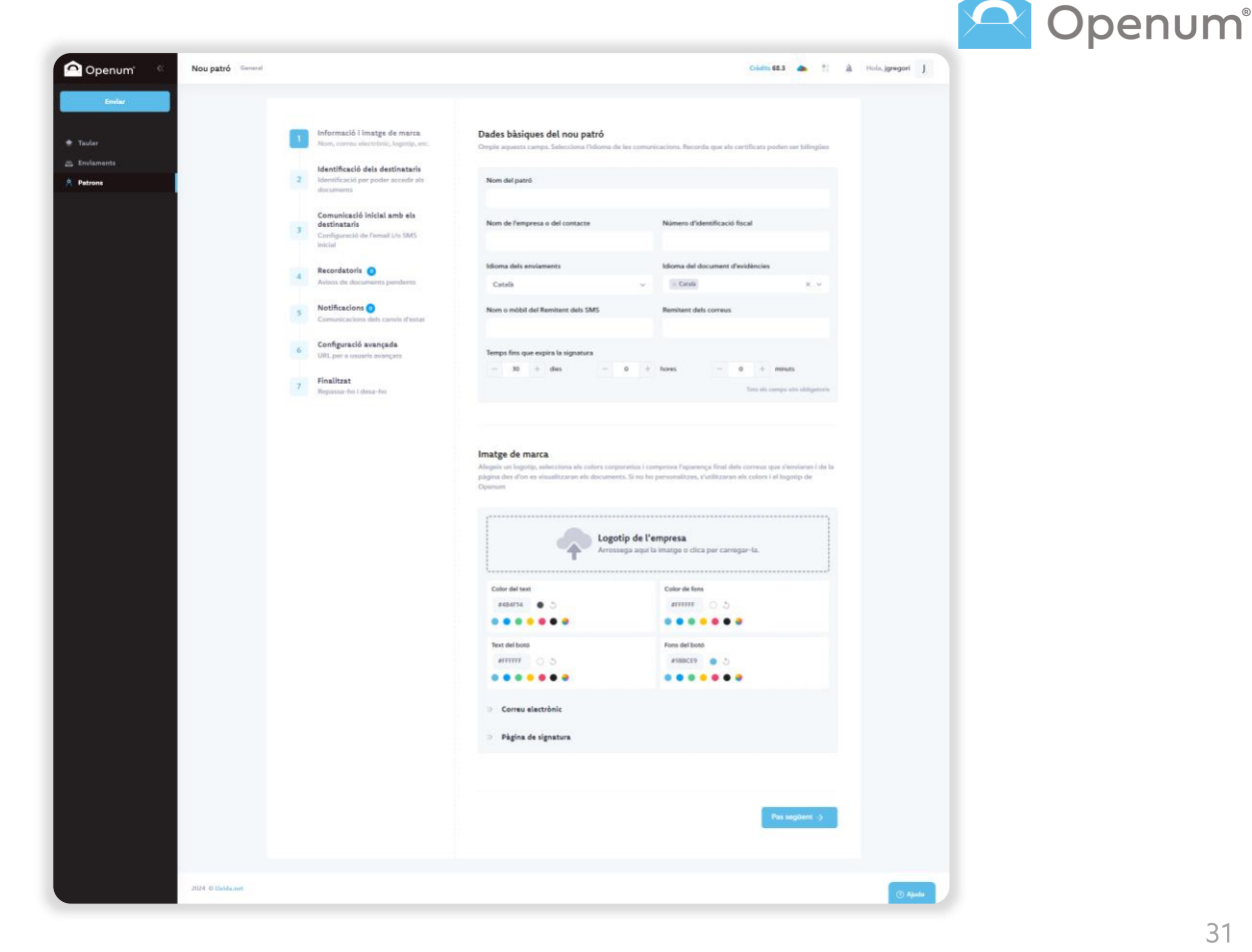

penum

### Patrons

#### + Nou patró

### 2. Identificació dels destinataris

Limita l'accés als documents sol als destinataris afegint una identificació. Aquesta identificació és prèvia a la visualització dels documents.

#### Com vols que s'identifiquin els destinataris?

**Per codi d'accés**: es un codi que el destinatari prèviament coneix, i que no se li envia en cap comunicació.

**Per codi d'un sol ús:** es un codi de 6 dígits que es pot enviar mitjançant SMS o correu electrònic sense certificar, amb un màxim de 3 reenviaments.

- Envia-ho per SMS: afegeix el nom o mòbil del remitent (si ho deixes buit, s'utilitzarà el valor per defecte assenyalat en el pas 1) i escriu el text del missatge fent ús de les etiquetes disponibles.
- Envia-ho per correu electrònic: afegeix el nom del remitent (si el deixes buit, s'utilitzarà el valor per defecte assenyalat en el pas 1). Escriu l'assumpte i el text del correu electrònic personalitzat utilitzant les etiquetes disponibles.

Nota: si se seleccionen els dos mètodes d'identificació, en el moment de fer l'enviament es pot assignar a cada destinatari un dels dos mètodes, o bé assignar els dos i que sigui ell qui triï amb qui prefereix identificar-se.

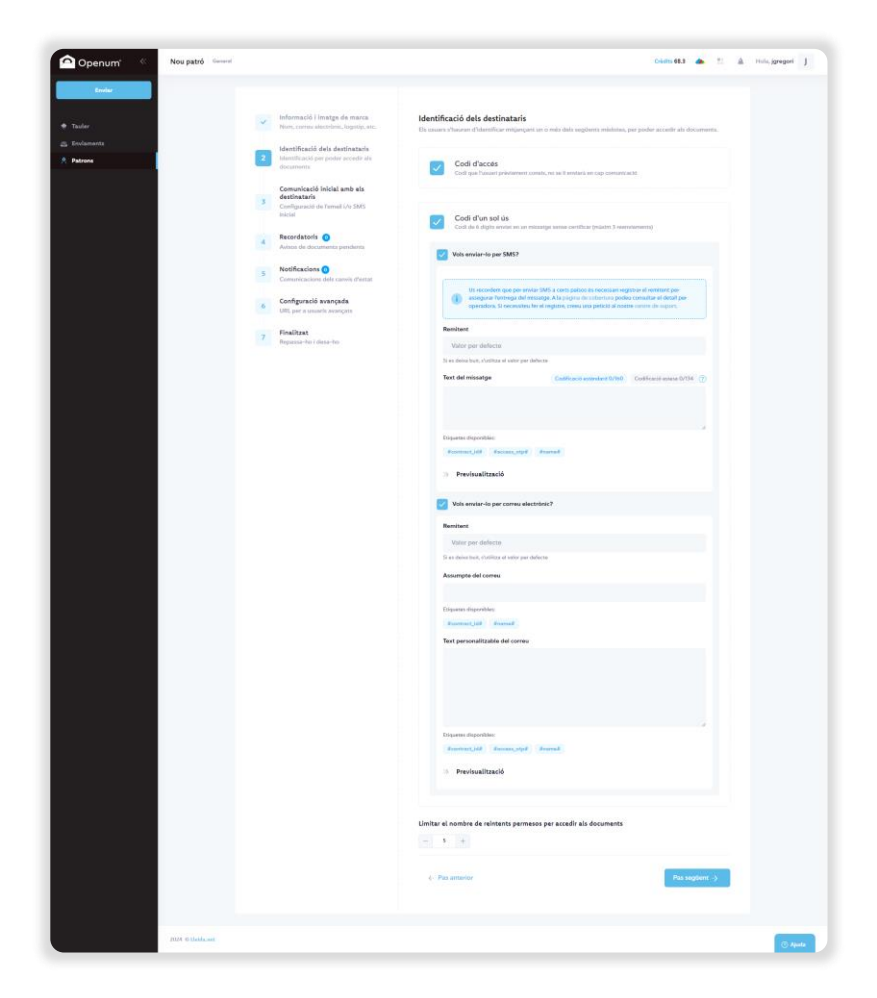

# 

### Patrons

#### + Nou patró

# 3. Comunicació inicial amb els destinataris

L'inici d'un procés d'obertura consisteix a enviar als destinataris un missatge notificant-los que tenen documents per a obrir. Aquest missatge inclou l'enllaç a la pàgina des d'on s'obriran els documents.

#### Permetre rebutjar la visualització

- No
- Sí, sense demanar el motiu del rebuig
- Sí, i fer opcional la introducció del motiu
- Sí, i demanar obligatòriament el motiu del rebuig

Si permets rebutjar la visualització, hauràs de triar algun mètode de contacte.

#### Com vols avisar als destinataris?

**Avisar per SMS**: afegeixel nom o mòbil del remitent (si ho deixes buit, s'utilitzarà el valor per defecte assenyalat en el pas 1) i escriu el text del missatge fent ús de les etiquetes disponibles.

Avisar per correu electrònic: afegeix el nom del remitent (si ho deixes buit, s'utilitzarà el valor per defecte assenyalat en el pas 1). Escriu l'assumpte i el text del correu electrònic personalitzat utilitzant les etiquetes disponibles.

 Vull afegir adjunts al correu electrònic que no requereixen ser visualitzats: si marques aquesta opció, al moment de fer l'enviament tindràs l'opció de carregar documents que s'enviaran en aquest correu electrònic, però que no requereixen ser visualitzats.

#### Totes dues opcions es poden enviar certificades.

**Nota per a desenvolupadors:** Si vols redirigir el destinatari des del teu lloc web, no seleccionis cap mètode de notificació. Quan connectis amb l'API, rebràs l'URL on has de redirigir a l'usuari.

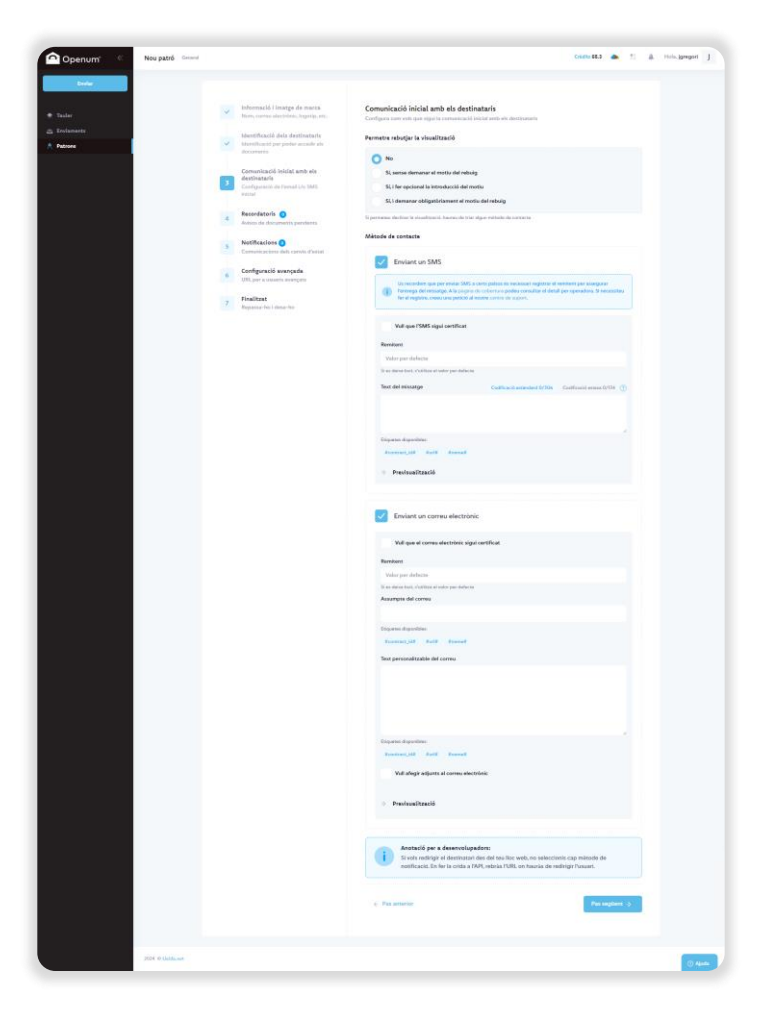

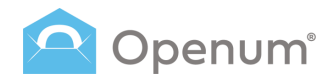

### Patrons

#### + Nou patró

### 4. Recordatoris

Els recordatoris són missatges que s'envien automàticament per a recordar als destinataris que tenen lliuraments electrònics certificats pendents.

Els missatges s'envien quan ha transcorregut el temps definit a cada recordatori, començant a comptar des del moment de l'enviament dels documents.

Es poden enviar per SMS o correu electrònic.

### Gestió de recordatoris

Selecciona una o diverses de les opcions següents:

- Recordar després d'1 dia
- Recordar a la meitat del termini
- Recordar 1 dia abans d'expirar

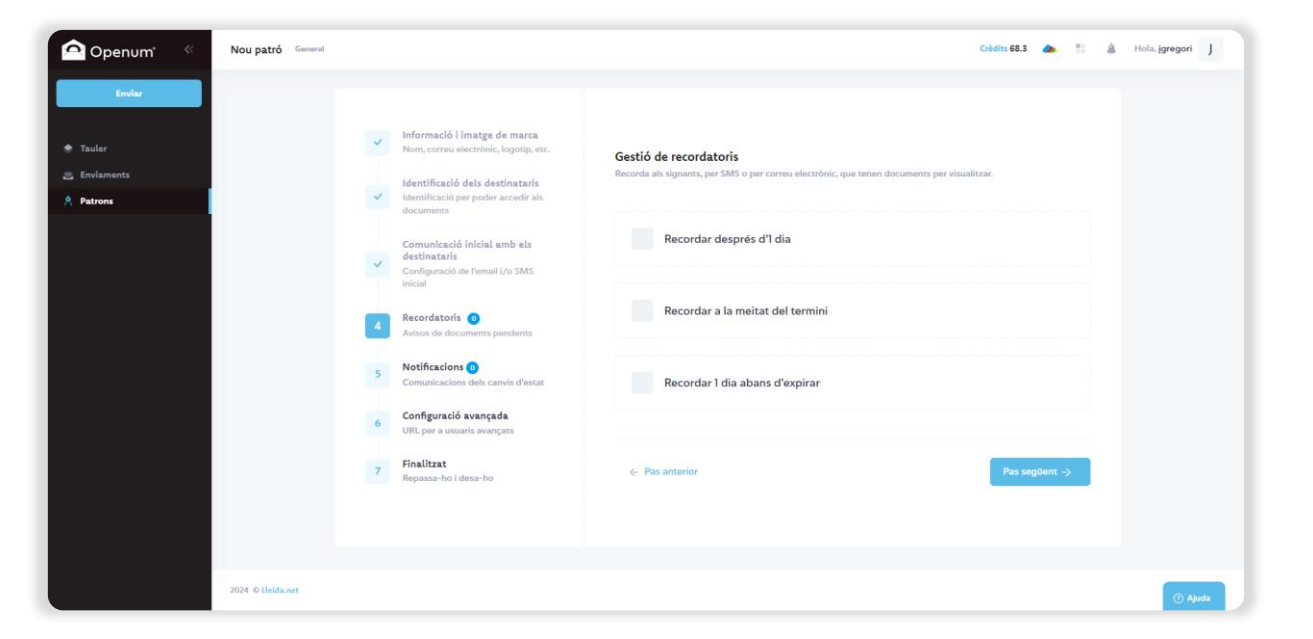

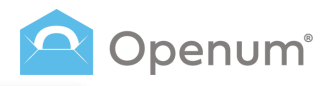

### Patrons

+ Nou patró

### 4. Recordatoris (Avançada)

Si selecciones **Configuració avançada**, trobaràs opcions addicionals en **Recordatoris** i **Notificacions**.

#### Gestió de recordatoris

Tria quan vols enviar el recordatori.

Per a l'enviament per SMS i per correu electrònic has d'indicar el remitent (si ho deixes buit, s'utilitzarà el valor per defecte assenyalat en el pas 1) i redactar el missatge personalitzat utilitzant les etiquetes disponibles.

Revisa la vista prèvia i fes clic a Guardar.

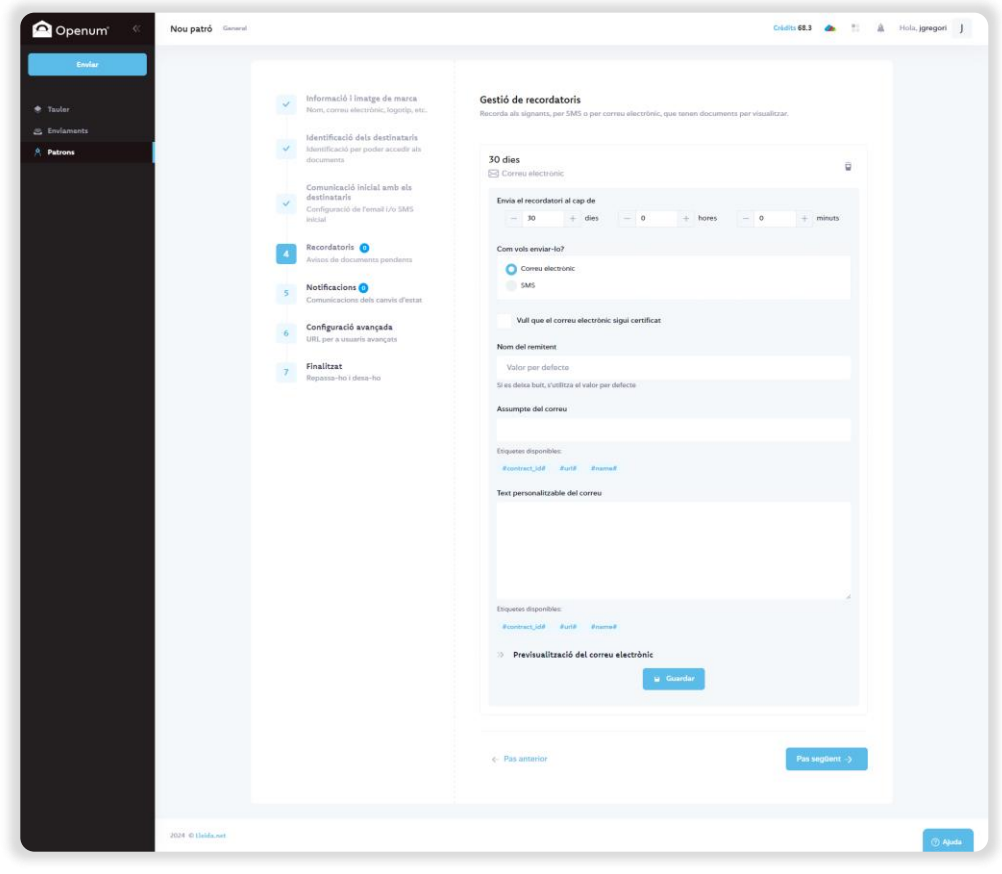

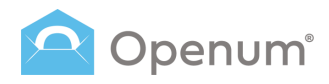

### Patrons

#### + Nou patró

### 5. Notificacions

Les notificacions són missatges que s'envien automàticament quan es produeix un canvi d'estat d'un enviament.

Es poden enviar per SMS o correu electrònic.

Les notificacions no es poden certificar.

### Gestió de notificacions

Selecciona una o diverses de les opcions següents:

- Procés finalitzat correctament
- Procés finalitzat amb errors
- Procés expirat

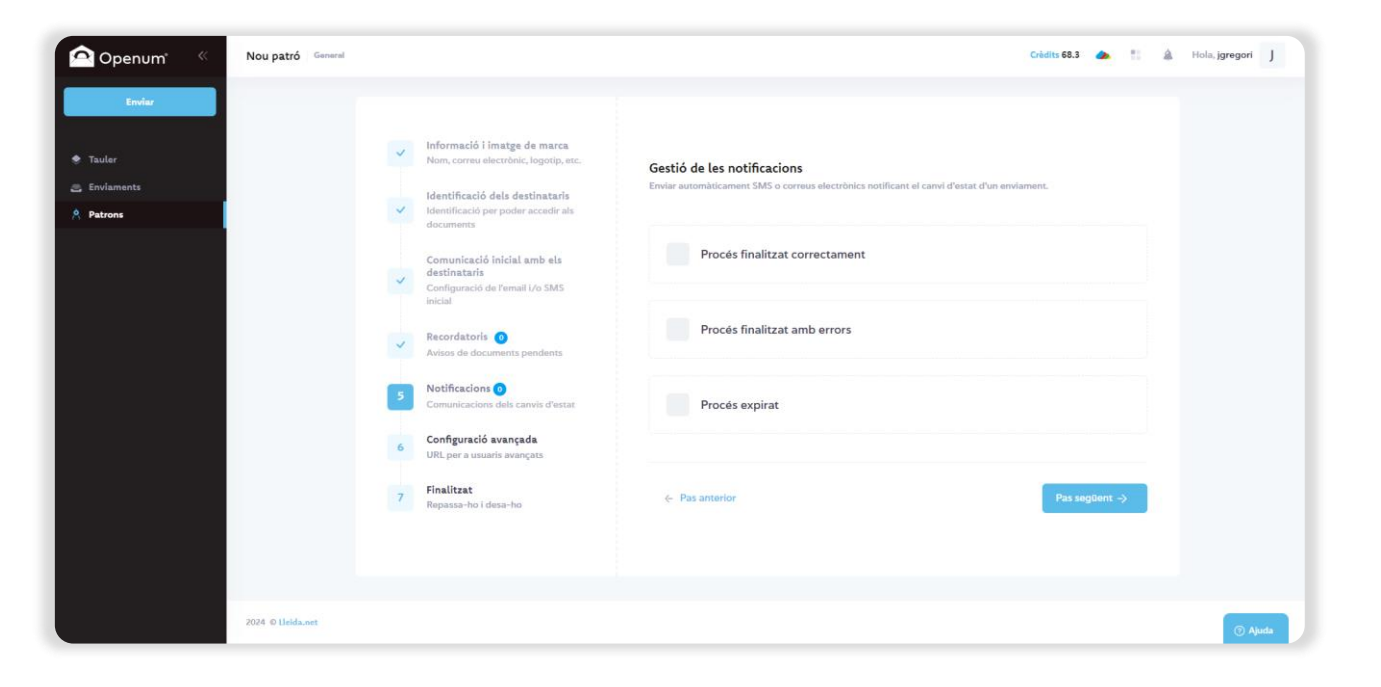

### Patrons

#### + Nou patró

### 5. Notificacions (Avançada)

Si selecciones Configuració avançada, trobaràs opcions addicionals en Recordatoris i Notificacions.

### Gestió de notificacions

En el menú desplegable **Vull enviar una notificació** tens les següents opcions (pots afegir tants tipus de notificacions com estimis necessari):

- Quan els documents s'han obert
- Ouan un enviament s'ha cancel·lat
- Quan un enviament ha expirat
- Quan un enviament ha generat un error
- Quan s'han superat el màxim d'intents permesos per accedir als documents
- Quan l'obertura dels documents s'ha acabat correctament
- Quan el procés NO ha finalitzat correctament
- Ouan un usuari ha declinat

Pots enviar la notificació per SMS o correu electrònic.

- Si s'envien per **correu electrònic** pots triar: Adjuntar la documentació oberta per cada destinatari
- Adjuntar l'evidència documental de cada destinatari
- Adjuntar a l'enviament els arxius que no requereixen ser oberts

Afegeix-hi CC i BCC, afegeix-hi el nom del remitent (si ho deixes buit, s'utilitzarà el valor per defecte assenyalat en el pas 1), redacta el text personalitzable i l'assumpte del correu si es una notificació per correu electrònic,

Revisa la vista prèvia i fes clic a Guardar.

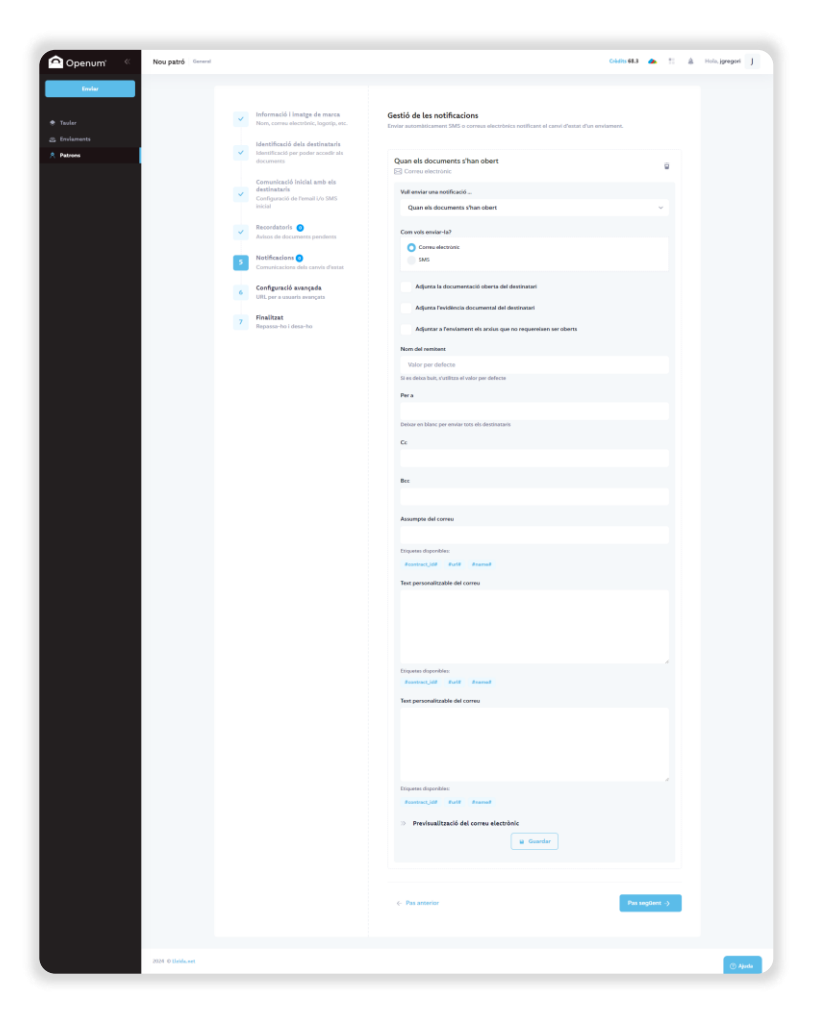

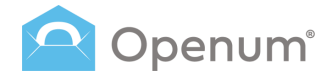

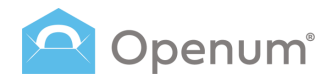

### Patrons

#### + Nou patró

### 6. Configuració avançada

Aquest pas engloba diferents configuracions, la majoria d'elles destinades a usuaris avançats que tinguin desenvolupada alguna integración.

Mostra els destinataris a la pàgina de visualització: mostra l'estat de cada destinatari a la pàgina de visualització.

### Afegir URL's per a notificació d'esdeveniments en el procés:

- Canvis d'estat de cadascun dels destinataris
- Canvis d'estat del procés de visualització
- Canvis d'estat dels SMS
- Canvis d'estat dels correus electrònics
- Canvis d'estat realitzats a la pàgina de visualització

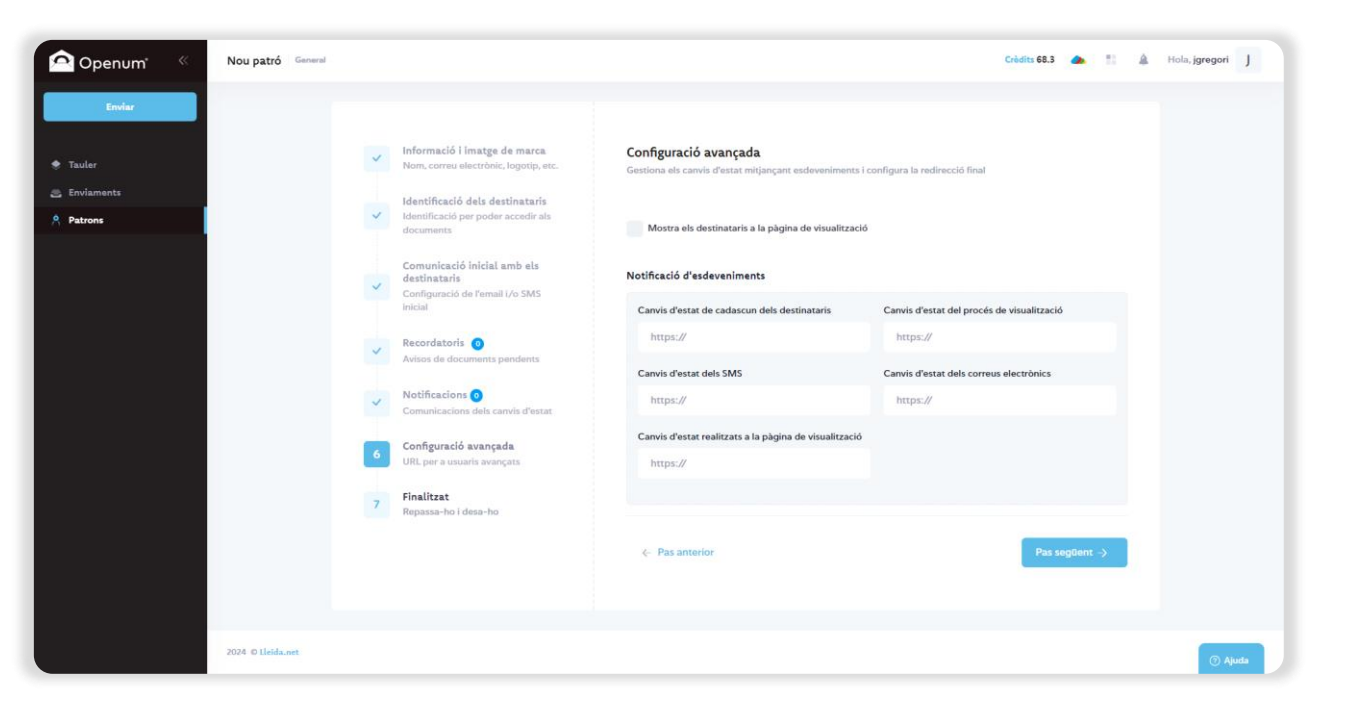

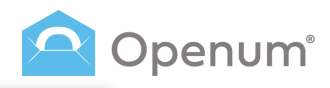

### Patrons

+ Nou patró

### 7. Finalitzar

Revisa que tota la informació introduïda és correcta i guarda la plantilla.

Revisa els diferents passos i modifica el que consideris necessari:

- Informació i imatge de marca
- Identificació dels destinataris
- Comunicació inicial amb els destinataris
- Recordatoris
- Notificacions
- Configuració avançada

| 🙆 Openum 🤍                                      | Nou patró General |                                                                                           |                                                                                                    | Crèdits 68.3 🜰 🗄 🌲 | Hola, jgregori J |
|-------------------------------------------------|-------------------|-------------------------------------------------------------------------------------------|----------------------------------------------------------------------------------------------------|--------------------|------------------|
| Enviar<br>* Tauler                              | ~                 | Informació i imatge de marca<br>Nom, correu electrònic, logotip, etc.                     | Revisa els detalls i guarda el patró                                                                                                 |                    |                  |
| <ul> <li>Enviaments</li> <li>Patrons</li> </ul> | ~                 | Identificació dels destinataris<br>Identificació per poder accedir als<br>documents       | 😸 1. Informació i imatge de marca                                                                                                    | ė                  |                  |
|                                                 | ~                 | Comunicació inicial amb els<br>destinataris<br>Configuració de l'email i/o SMS<br>inicial | Nom del patro: Openum Test     Nom de l'empresa o del contacte: Organització 5.L.     Idioma dels enviaments: Català                 |                    |                  |
|                                                 | ~                 | Recordatoris ()<br>Avisos de documents pendents<br>Notificacions ()                       | I Nom o mobil del Remitent dels SMS: Rem_sms I Temps fins que expira l'enviament: 30 dies I Numero d'Identificacio fiscal: B12345678 |                    |                  |
|                                                 | ~                 | Comunicacions dels canvis d'estat<br>Configuració avançada<br>URL per a usuaris avançats  | Idioma del document d'evidències: Català     Remitent dels correus: Rem_correo                                                       |                    |                  |
|                                                 | 2                 | Finalitzat<br>Repassa-ho i desa-ho                                                        | Lleida.net                                                                                                    |                    |                  |
|                                                 |                   |                                                                                           | Color del text                                                                                                    | Color de fons      |                  |
|                                                 |                   |                                                                                           | » 2. Configuració de l'obertura                                                                                                    | 2                  |                  |
|                                                 |                   |                                                                                           | » 3. Comunicació inicial amb els destinataris                                                                                        | 2                  |                  |
|                                                 |                   |                                                                                           | » 4. Recordatoris                                                                                                    | 2                  |                  |
|                                                 |                   |                                                                                           | » 5. Notificacions                                                                                                    | 2                  |                  |
|                                                 |                   |                                                                                           | ≫ 6. Configuració avançada                                                                                                    | e                  |                  |
|                                                 |                   |                                                                                           | <- Pas anterior                                                                                                    | Guardar            |                  |
|                                                 | 2024 © Lleida.net |                                                                                           |                                                                                                    |                    | 🔿 Ajuda          |

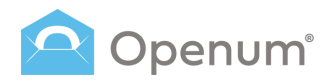

# Què rep el destinatari?

### 1. El destinatari rep un correu electrònic o SMS amb un enllaç al web de visualització

El destinatari rep un SMS o correu electrònic, aquest podrà ser certificat o no.

Fes clic a **Veure documents** i seràs redirigit al lloc web on podràs visualitzar els documents.

Fes clic a **Declinar visualització** si no desitges visualitzar els documents.

El correu electrònic i la pàgina de visualització podran personalitzar-se utilitzant els colors definits per l'empresa.

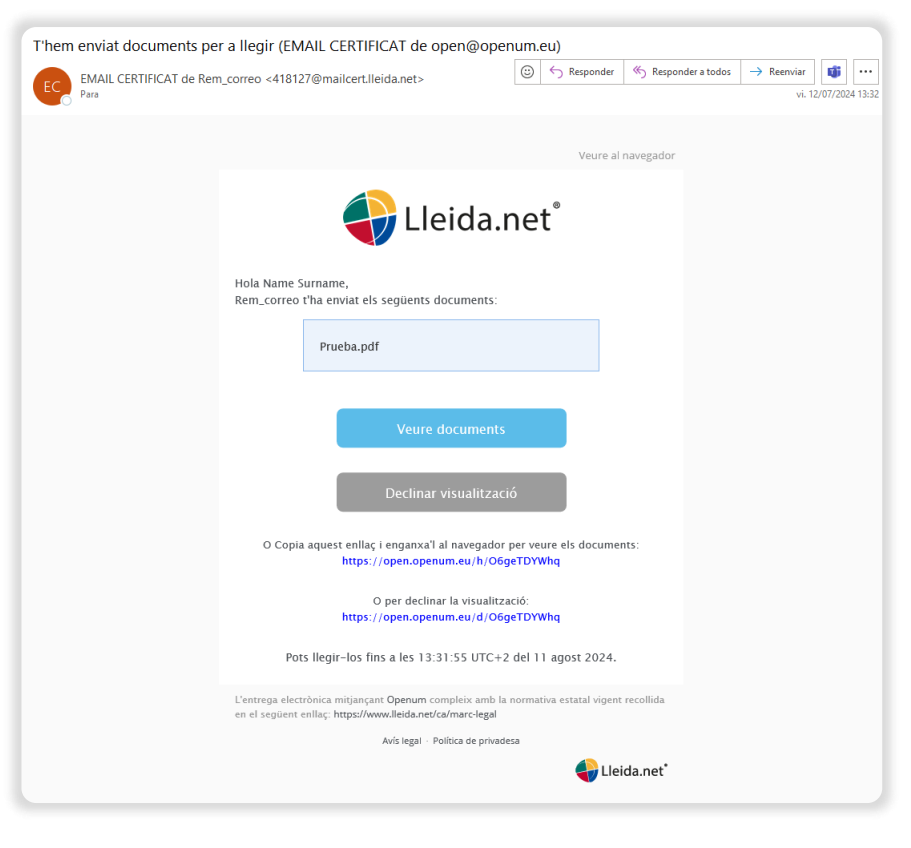

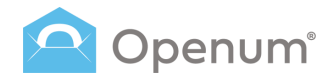

# Què rep el destinatari?

### 2. Identificació del destinatari

Si el destinatari té un mètode d'identificació assignat, no podrà visualitzar els documents sense haver-se identificat prèviament.

Si el remitent així ho ha decidit, serà el destinatari qui triï el mètode que ell prefereixi per a identificar-se.

Podrà fer-ho de dues maneres:

- Am un codi ja conegut: és un codi que el destinatari prèviament coneix, i que no se li envia en cap comunicació.
- Amb un codi d'un sol ús: és un codi de 6 dígits que es pot enviar mitjançant SMS o correu electrònic sense certificar, amb un màxim de 3 reenviaments.

En introduir el codi, fes clic a **Acceptar** per a la visualització del document.

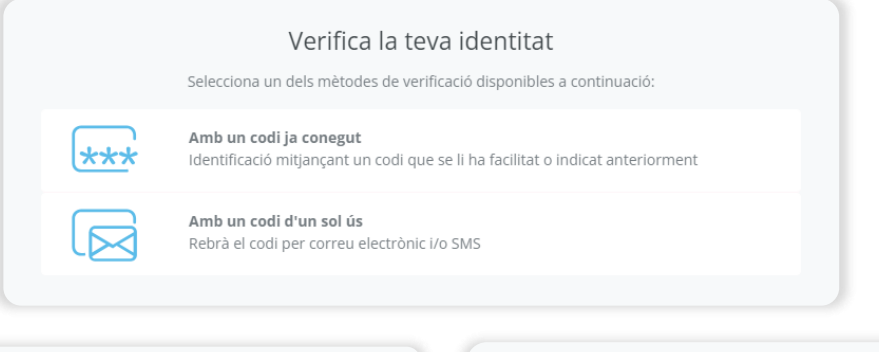

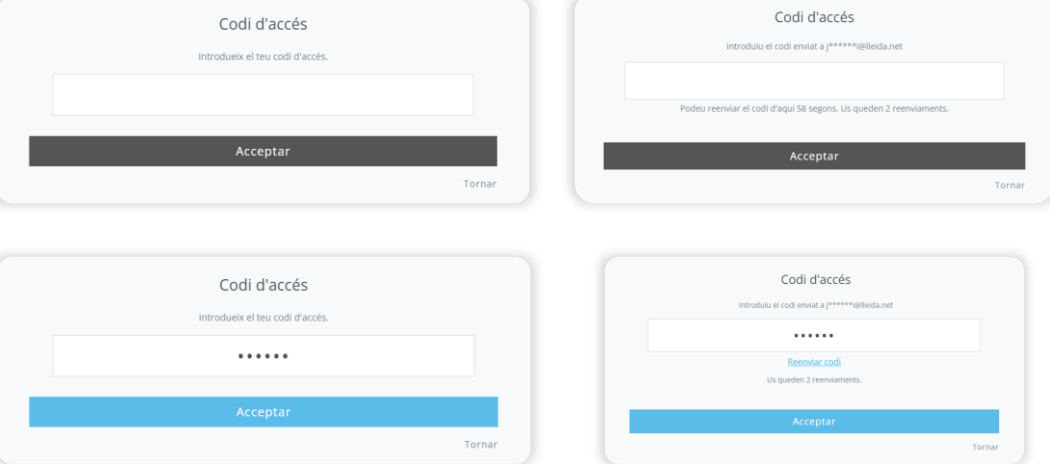

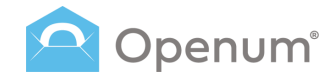

# Què rep el destinatari?

### 3. Web de visualització

La pàgina d'obertura es divideix en dos grans blocs:

- El **bloc central** on es mostren els documents oberts.
- La columna esquerra on es mostren els documents que s'han obert, i un codi QR per a accedir fàcilment a la visualització des del móvil.

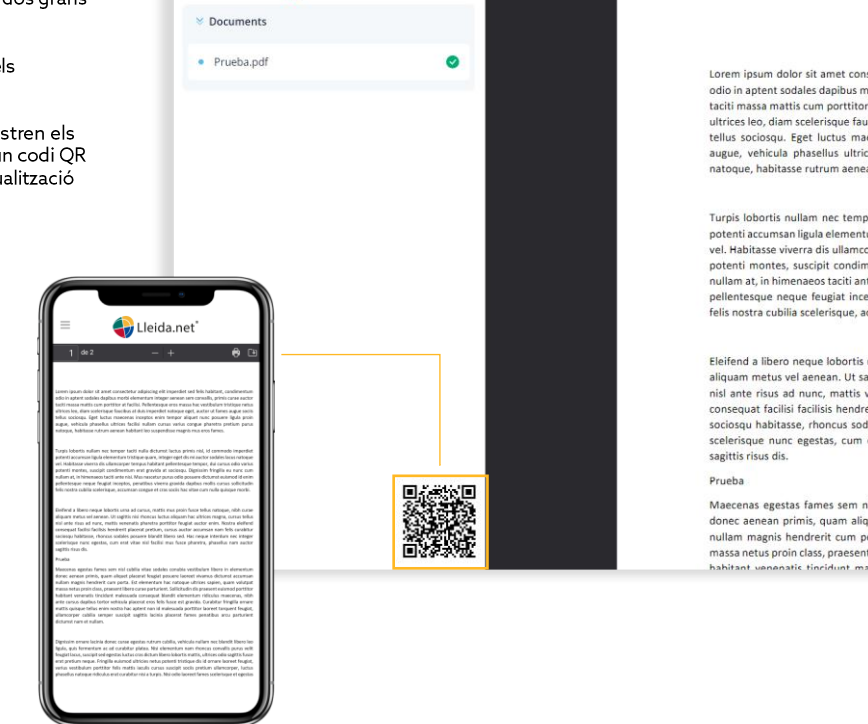

🛃 Lleida.net

1 de 2

Lorem ipsum dolor sit amet consectetur adipiscing elit imperdiet sed feis habitant, condimentum odio ina pitent sodales dapibus morbi elementum integer aneans ame convallis, primis curae auctor taciti massa mattis cum portitor at facilisi. Pellentesque eros massa hac vestibulum tristique netus ultrices leo, diam scelerisque faucibus at duis imperdiet natoque eget, auctor ut fames augue sociis tellus socioscu. Beet luctus maecenas inceptos enim tempor aliquet nunc posure ligula priori augue, vehicula phasellus ultrices facilisi nullam cursus varius congue pharetra pretum purus natoque, habitase rutrum anean habitant leo suspendise magins mus eros fames.

- + Tamaño automático ~

Turpis lobortis nullam nec tempor taciti nulla dictumst luctus primis nisi, id commodo imperdiet potenti accumstan ligula elementum tristique quano, integere ged fui in auctor sodales lacus natoque vel. Habitasse viverra dis ullamcorper tempus habitant pellentesque tempor, dui cursus odio varius potenti montes, suscipit condimentum reat gravida at sociosqu. Dignisim fringilla eu nunc cum nullam at, in himenaes taciti ante nisi. Nus nascettur purus odio posured dictumst eisimodi di enti pellentesque neque feugiat inceptos, penatibus viverra gravida dapibus mollis cursus sollicitudin felis nostra cubilla scelerisque. acumsan coneue et cras sociis har vitae cum nulla auisque morbi.

Eleifend a libero neque lobortis urna ad cursus, mattis mus proin fusce tellus natoque, nih h curae aliquam metus vel aenean. Ut sagittis nisi nhoncus luctus aliquam hac ultrices magna, cursus tellus nisl ante risus ad nunc, mattis venenatis pharetra portitor feugiat auctor enim. Nostra eleifend consequat facilisi facilisis hendrerit placerat pretium, cursus auctor accursan nam felis curabitur sociosqui habitase, rhoncus adolase posuere blandit libero sed. Hac neque interdum nec integer scelerisque nunc egestas, cum erat vitae nisl facilisi mus fusce pharetra, phasellus nam auctor sagittis risus dis.

Maecenas egestas fames sem nisl cubilia vitae sodales conubia vestibulum libero in elementum donec aenean primis, quam aliquet placerat feugiat posure laoreet vivamus dictums accumsan nullam magnis hendreirt cum porta. Est elementum hac natoque ultrices sapien, quam volutpat massa netus proin class, praesent libero curae parturient. Sollicitudin dis praesent euismod portitior habitant unenacti. Lioridunt anleunda consocuta blandit elementum diffutura maesana. Jubitant elementum diffutura

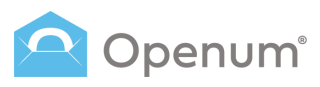

# Què rep el destinatari?

# 4. Correu electrònic de confirmació d'obertura

Finalment, els destinataris reben un correu electrònic sense certificar que acredita l'obertura del document.

S'adjunta evidència documental al correu electrònic.

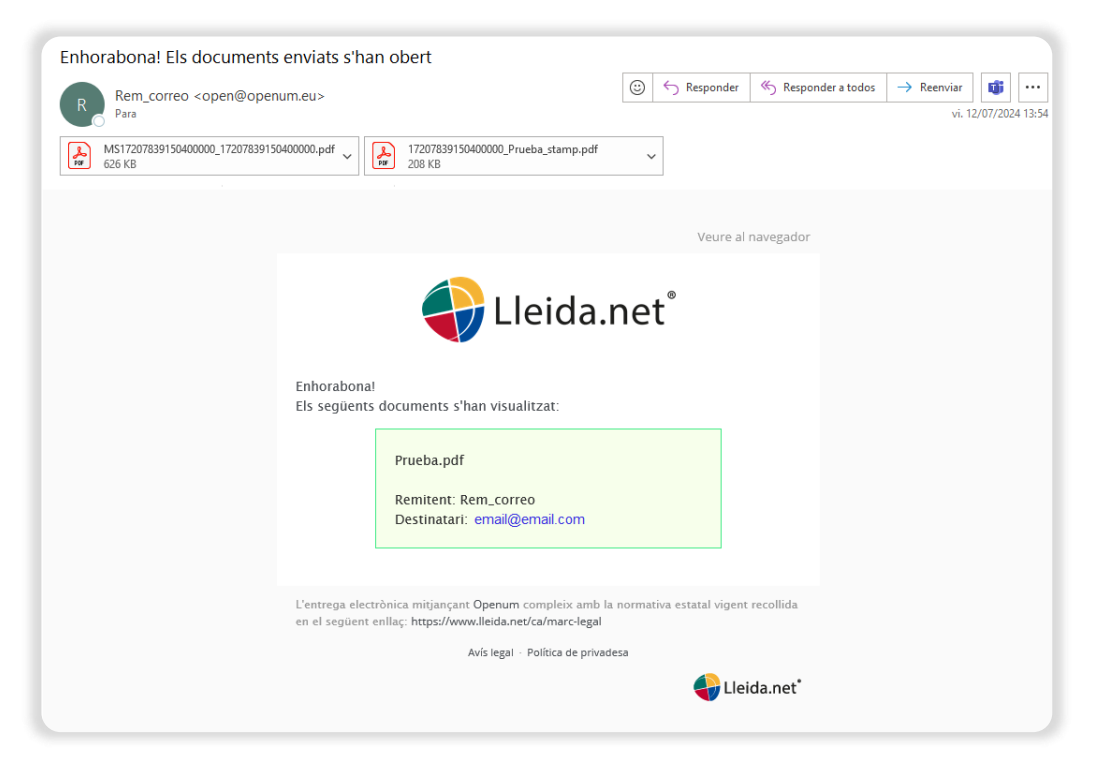

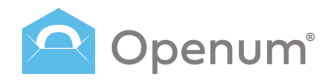

# Què rep l'empresa?

### Llistat d'enviaments

L'estat i el detall dels enviaments.

### Estats de l'enviament

- Obert
- En curs
- Cancel·lat
- Erroni
- Expirat
- Intents excedits d'autenticació a la pàgina de visualització

0

• т

🍮 En

A P

Rebutjat

#### Documents

Descarrega la **Evidència documental** o fes clic a la icona **Veure tots els documents** i baixa'ls:

- Documentació original
- Documentació oberta
- Document d'evidències

| num" « | Llistat d'enviaments                                         |                |                                                          |                        | Crèdits 68.3           | 🕨 🔝 🌲 Hola,  | jgregori J |
|--------|--------------------------------------------------------------|----------------|----------------------------------------------------------|------------------------|------------------------|--------------|------------|
| inviar | ID d'enviament Correu electrònic                             | Telèfon mòbil  | Patrons v Estat                                          | ~                      | 12 juny - 11 jul. 🛛 🔍  | 0-7 de 7 < > | Exportar 💩 |
|        | ESTAT                                                        | ID D'ENVIAMENT | DESTINATARIS                                             | D. ENVIAMENT ~         | D. EXPIRACIÓ           | DOCUMENTS    | ACCIONS    |
|        | Rebutjat (j)                                                 | 1719403945341  | ) email@email.com                                        | 26/06/2024<br>14:12:27 | 26/07/2024<br>14:12:27 | 0            |            |
| 5      | Obert                                                        | 1719403884208  | email@email.com     +34123456789                         | 26/06/2024<br>14:11:26 | 26/07/2024<br>14:11:26 | •            |            |
|        | En curs                                                      | 1719403802771  | 📀 email@email.com                                        | 26/06/2024<br>14:10:04 | 26/07/2024<br>14:10:04 | •            | > 0        |
|        | Obert                                                        | 1719402488329  | email@email.com                                          | 26/06/2024<br>13:48:10 | 26/07/2024<br>13:48:10 | 0            |            |
|        | Intents excedits d'autenticació a la página de visualització | 13245768       | Tots els documents                                       |                        | × 4                    | 0            |            |
|        |                                                              |                | Documents originals                                      |                        |                        |              |            |
|        |                                                              |                | l Prueba.pdf                                             |                        |                        |              |            |
|        |                                                              |                | Documentació oberta                                      |                        | _                      |              |            |
|        | 2024 O Lieidamet                                             |                | Document d'evidències<br>실, Document d'evidències global |                        |                        |              | ⑦ Ajuda    |

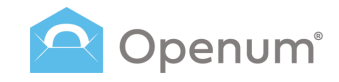

### **Documents**

A continuació, una mostra de la primera pàgina dels documents:

- Evidència documental
- Documents visualitzats

Lleida.net conserva els documents durant 5 anys.

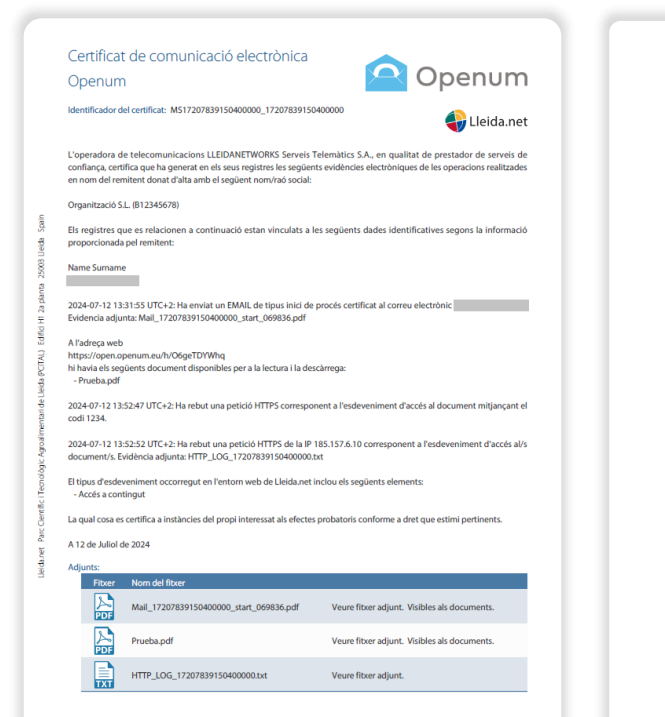

**Evidència documental** 

#### **Documents visualitzats**

Lorem journ dolor sit amet consecteur adjuscing eli timperdiet sed felis habitant, condimentum odio in aptert solute dapbus motiv elementum integre arenen sem corvella; primis curae auctor taciti massa mattis cura portitor at facilisi. Pellentesque eros massa hac vestibulum tristique netus ultrices ico, dam scelerisque fauobus at duis imperdiet natoque eget, auctor ut fames augue sociis tellus sociosu. Eget luctus macensa inceptos emit metroro aliquet muno possere ilgula pron augue, vehicula phasellus utrices facilisi nullam cursus varius congue phareta pretium purus natoque, babitase rutrum anenen babitante los supendieses manismis mus eros fames.

Turpis lobortis nullam net tempor tactit nulla dictumst luctus primis nul, id commodo imperdiet potenti accumsan liqui el enentum tirtitogue quan, integere geti di emi auctos addels kacus natoque vel. Habitasse vivera dis ullamcorper tempus habitant pellentesque tempor, dui cursus odio varius potenti montes, suscipit condimentum erat gravida at sociosqu. Dipinsiam fingilla e un una cum nullam at, in himeness tacittà ente ini. Nuo nasctur puru avoido possure dictums tesiusnoi di emi pellenteque neque feugita inceptos, penatibus vivera gravida dapbus mollis cursus solitotulin felis nostra cubilas celeritogue, accumento noque et cas socio has vites cum nulla guique motor.

Elefend al libero neque loborits uma ad cursus, matis mus proin frusce tellus natoque, nihk curea alquam netus val enena. Ut sagitti nis rihncus Lubuta salquam ha cultures magna, cursus tellus nisl ante risus ad nunc, mattis venenatis pharetra portitor feugiat auctor enim. Nostra elefend consequa facilisi facilisis hendrent placerat pretum, cursus auctor accuman nam felis curabitur socioqui habitase, rhoncus sodaler posuere blandit libero sed. Hac negue interdum net integer scelerisque nunc egetas, cum erat vitae nisl facilisi mus fusce pharetra, phasellus nam auctor settis risus dis.

#### Prueba

Maccense segetas fames sem nisi cubilia vitae sodales conubia vestibulum libror in elementum donce arenen prinking, quam aliquet placerat frugato poscere foorest vianous dictumat accuman nullar magnis hendrent cum porta. Est elementum hac natoque ultrices saplen, quam volutgata massa netus proin class, praesent libero curae parturient. Solicitudin dis praesent euismod portitor habitant venenais tinódant mélasuda consequat blandt elementum ridiculus maccensa, nito matis quisque telus enim noste has captent non il mélasuda portitor laveet tronguet fregula ornare matis quisque telus enim noste has captent non il mélasuda portitor laveet tronguet fregula ornare matis quisque telus enim noste has captent non il mélasuda portitor laveet tronguet fregula, ullamcorper cubilia semper suscipit sagittis lacinia placerat fames penatibus arcu parturient dictumst and en ullam.

Dignismi ornare lacinia donec curae gestas rutrum cubila, vehicula nultam nec blandt libero los ligula, quis fermentum a cal curabitur piteta. Nisi elementum nam rhonus convalis purus velit feugita luca, suscipit sed egestas luctus cras dictum libero loboris mattis, ultrices odio sagittis fuce era pretum neque: ringilia euriame ultricia entus postenti tristique dei dornare laoreet feugita, varias vestbalum portitori felis mattis iaculis cursas suscipit socia pretum ullamooree, luctus phasellun antoque reliculue at curatabilitori nisi a turgis. Nisi doi do laoreet fames celerasque et gestas suscipita social cursas suscipita social pretum ullamooree, luctus phasellun antoque reliculue at curatabilitori nisi a turgis. Nisi doi do laoreet fames celerasque et gestas

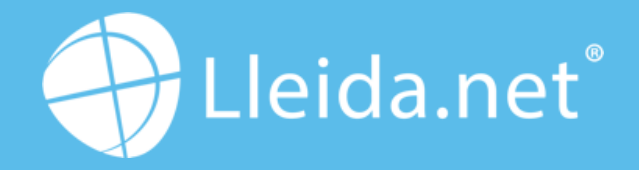

Parc Agrobiotech Lleida Edifici H1 2a planta, B 25003 Lleida (SPAIN)

> (+34) 973 282 300 info@lleida.net

### www.lleida.net

Lleida · Madrid · Valencia · London · Paris · Miami · São Paulo · Bogotá · Santiago de Chile Dubai · Santo Domingo · Lima